# E-Choice ご利用マニュアル

第1版

株式会社姫路生花卸売市場

2020年11月17日

### 目次

| はじめに                         | 1        |
|------------------------------|----------|
| 本書のご利用について                   | 1        |
| 推奨環境について                     | 1        |
| トラブルについて                     | 2        |
| 1 ログイン画面                     | 3        |
| 1.1 ログイン                     | 3        |
| 1.2 パスワード再発行                 | 4        |
| 2 TOP ページ                    | 6        |
| 2.1 TOP ページについて              | 6        |
| 2.2 ログアウト                    | 7        |
| 3 相対取引発注                     | 8        |
| 3.1 商品のご注文について               | 8        |
| 3.1.1. 注文画面へのアクセス            | 8        |
| <b>3.1.2. 商品一覧画面</b>         | 0        |
| <b>3.1.3. 商品のご注文(個別注文)</b> 1 | 6        |
| <b>3.1.4. 商品のご注文(一括注文)</b>   | 8        |
| <b>3.1.5. 商品のご注文(画像注文)</b> 2 | 2        |
| <b>4 買上情報照会</b>              | 4        |
| <b>4.1 お買上情報の照会について</b> 2    | 4        |
| <b>4.1.1. 買上情報照会へのアクセス</b> 2 | 4        |
| <b>4.1.2. 買上情報の検索項目</b>      | <b>5</b> |
| <b>4.1.3. 買上情報一覧</b>         | 6        |
| <b>4.1.4. CSV ダウンロード</b>     | 7        |
| <b>5 企画注文</b>                | 9        |
| <b>5.1 企画注文</b>              | 9        |
| 5.1.1. 企画カテゴリの検索項目           | 1        |
| <b>5.1.2. 企画カテゴリの一覧</b>      | 2        |
| 5.1.3. 企画商品の一覧               | 3        |
| 5.1.4. 企画商品の検索項目             | 4        |
| 5.1.5. 企画商品の注文               | <b>5</b> |
| 6 企画注文履歴照会                   | 7        |

| 6.1 企画注文履歴照会              |
|---------------------------|
| 6.1.1. 企画注文履歴一覧           |
| <b>6.1.2. 企画注文履歴の変更機能</b> |
| 7 その他                     |
| <b>7.1 パスワード変更</b>        |
| <b>7.2 メールアドレス変更</b>      |
| 7.3 <b>売渡票印刷</b>          |
| 8 ヘルプ                     |
| <b>8.1 システムヘルプ</b> 44     |
| 改訂履歷                      |

#### はじめに

#### 本書のご利用について

本書の中では、コンピュータの基本操作や、日本語の入力方法等については特に説明はしておりません。 当システムを効率よく習得・活用するために是非本書をお役立てください。

#### 推奨環境について

E-Choice を快適にご利用いただくには、以下の環境を推奨いたします。 また、JavaScript、Cookie が使用できる状態でご利用ください。

◆パソコン版

- ・推奨 0S
  - ・Windows8.1 以上
- ・推奨ブラウザ
  - ・Google Chrome 最新バージョン
  - ・Microsoft Edge 最新バージョン
  - Internet Explorer(IE) 11 以上

◆スマホ版

- ・推奨 0S
  - •Android 7.X.X 以上
  - iOS 12.X.X 以上
- ・推奨ブラウザ
  - ・Google Chrome 最新バージョン
  - ・Safari 最新バージョン

#### トラブルについて

故障かな?と思ったら、システム管理者に問い合わせをされる前に以下のことをご確認ください。

#### システムが正常に動かない!

・システムが起動できない

LAN ケーブルが抜けていないか、抜け掛かっていないかなどを確認してください。

- ・画面に何も表示されない
  - ディスプレイのスイッチが OFF になっていませんか?
  - ディスプレイの電源ランプが点灯しているか確認してください。
  - ディスプレイとパソコンをつなぐケーブルがきちんと接続されているか確認してください。

※機器の接続に使われるケーブルについては断線の可能性もございますのでご確認ください。

#### 通信回線の障害

インターネットに接続が出来ない場合、パソコンもしくは通信回線等に障害が発生している可能性があります。 現在ご加入されている通信業者のサポート部門へのお問合せをお願いいたします。

#### コンピュータウイルスの対策

コンピュータウイルスはEメール、Webからのダウンロードファイル等からの感染によるところが非常に多くなっております。

※ インターネットからのダウンロードにはくれぐれもご注意ください。

- ※ 出所不明のメール(身に覚えのないメール・知らない所からの送信メール)にはご注意ください。 近年では知人を偽ってウイルスを添付し送信する物も多くあります。
- ※ 出所不明なメール添付ファイルの安易な開封・実行は行わないようご注意ください。

出所不明なメールに記載されているリンクアドレスの実行(ダブルクリック)はご注意ください。

#### 1 ログイン画面

#### 1.1 ログイン

E-Choice にログインする方法を説明します。

#### ◆パソコン版ログイン画面 URL

https://www.himehana.net/LOGIN.aspx

#### ◆スマホ版ログイン画面 URL

https://www.himehana.net/LOGIN\_S.aspx

#### ログイン画面

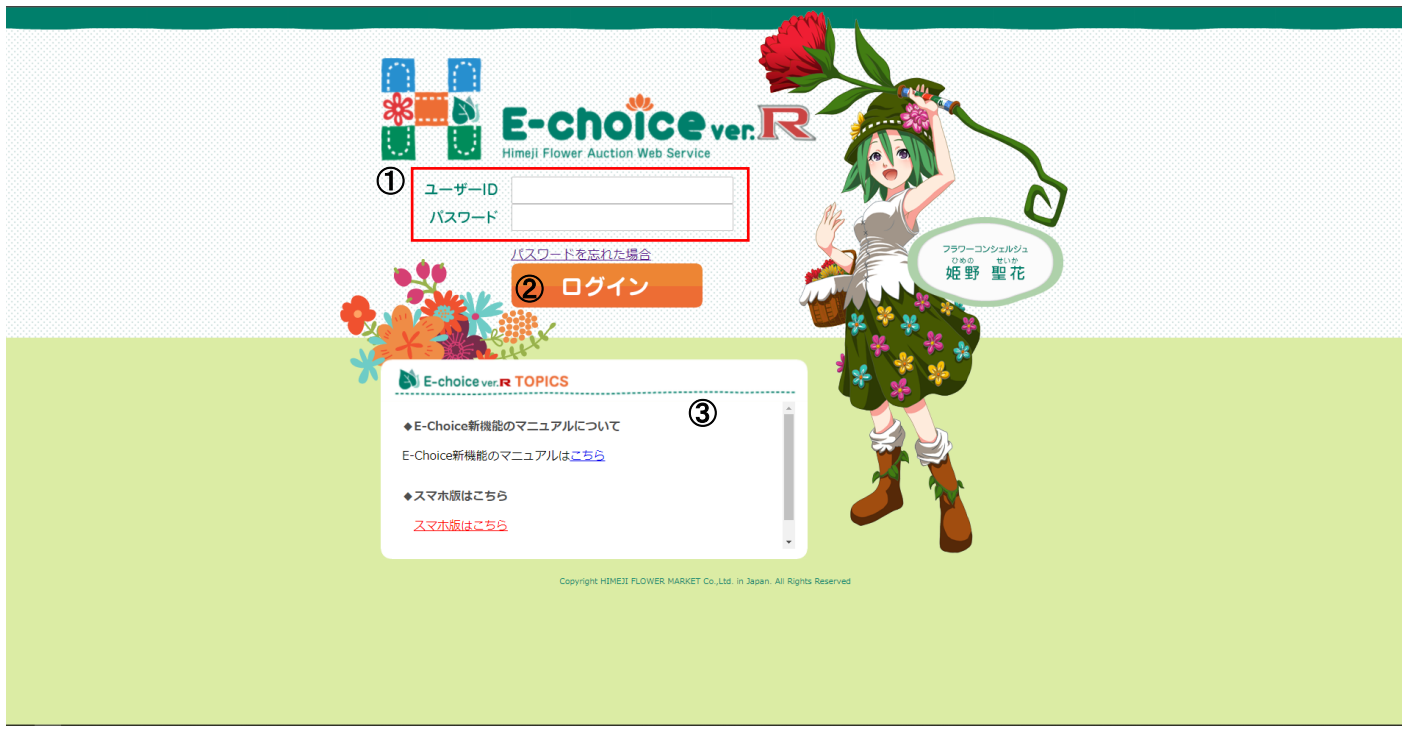

①赤枠の部分に「ユーザーID」と「パスワード」を入力します。

②入力できましたら、ログインボタンをクリックします。

③市場からのお知らせが表示されます。

# ※こんなときは ・ログイン ID とパスワードを正しく入力したはずなのにログインができない →姫路生花までお問い合わせください。 ・ログイン ID またはパスワードを忘れてしまった →パスワードの再発行を行うことが可能です(4 ページ)。

#### 1.2 パスワード再発行

パスワードを忘れてしまった場合に、再発行をするための機能を説明します。

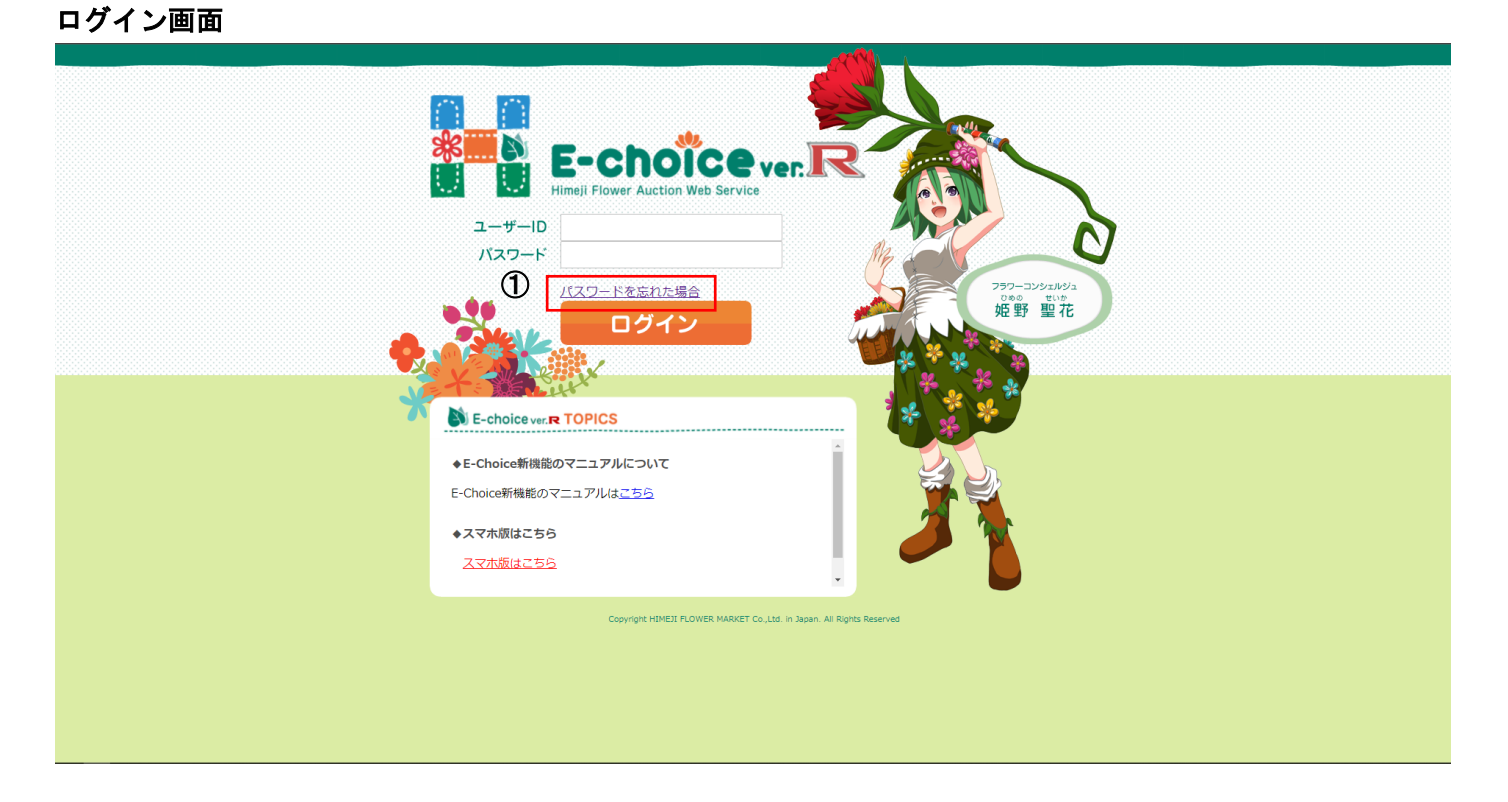

①ログイン画面の「パスワードを忘れた場合」をクリックします。

#### パスワード再発行画面

| ○パス                                    | マード再発行                                                                                | 戻る                                                                                              |  |
|----------------------------------------|---------------------------------------------------------------------------------------|-------------------------------------------------------------------------------------------------|--|
|                                        | メールアドレス                                                                               | :                                                                                               |  |
|                                        | 利用者ID                                                                                 | :                                                                                               |  |
|                                        |                                                                                       | ③ 送信                                                                                            |  |
|                                        |                                                                                       |                                                                                                 |  |
|                                        |                                                                                       |                                                                                                 |  |
| 注意事<br>メール<br>す。                       | 項<br>アドレスと利用者IDを                                                                      | を入力してもエラーになる場合は、次の可能性がありま                                                                       |  |
| 注意事<br>メール<br>す。<br>1.入力               | 項<br>・ <b>アドレスと利用者IDを</b><br>されたメールアドレス                                               | <b>を入力してもエラーになる場合は、次の可能性がありま</b><br>が登録されていない                                                   |  |
| 注意事<br>メール<br>す。<br>1.入力<br>2.入力<br>ご運 | 項<br>アドレスと利用者IDを<br>されたメールアドレス<br>路生花までご連絡お願<br>されたメールアドレスを<br>しいメールアドレスを<br>絡お願いします。 | を入力してもエラーになる場合は、次の可能性がありま<br>が登録されていない<br>いします。<br>、または利用者IDが一致しない<br>た入力してもエラーが表示される場合は、姫路生花まで |  |

②赤枠の部分に、登録された「メールアドレス」と「利用者 ID (ユーザーID)」を入力します。 メールアドレスの登録については 42 ページをご確認ください。

③[送信ボタン]をクリックします。

登録されたメールアドレスにパスワードが送信されます。

※「【姫路生花】パスワード再発行のお知らせ」という件名で届きます。

#### 2 TOP ページ

#### 2.1 TOP ページについて

TOP ページの各項目について説明します。

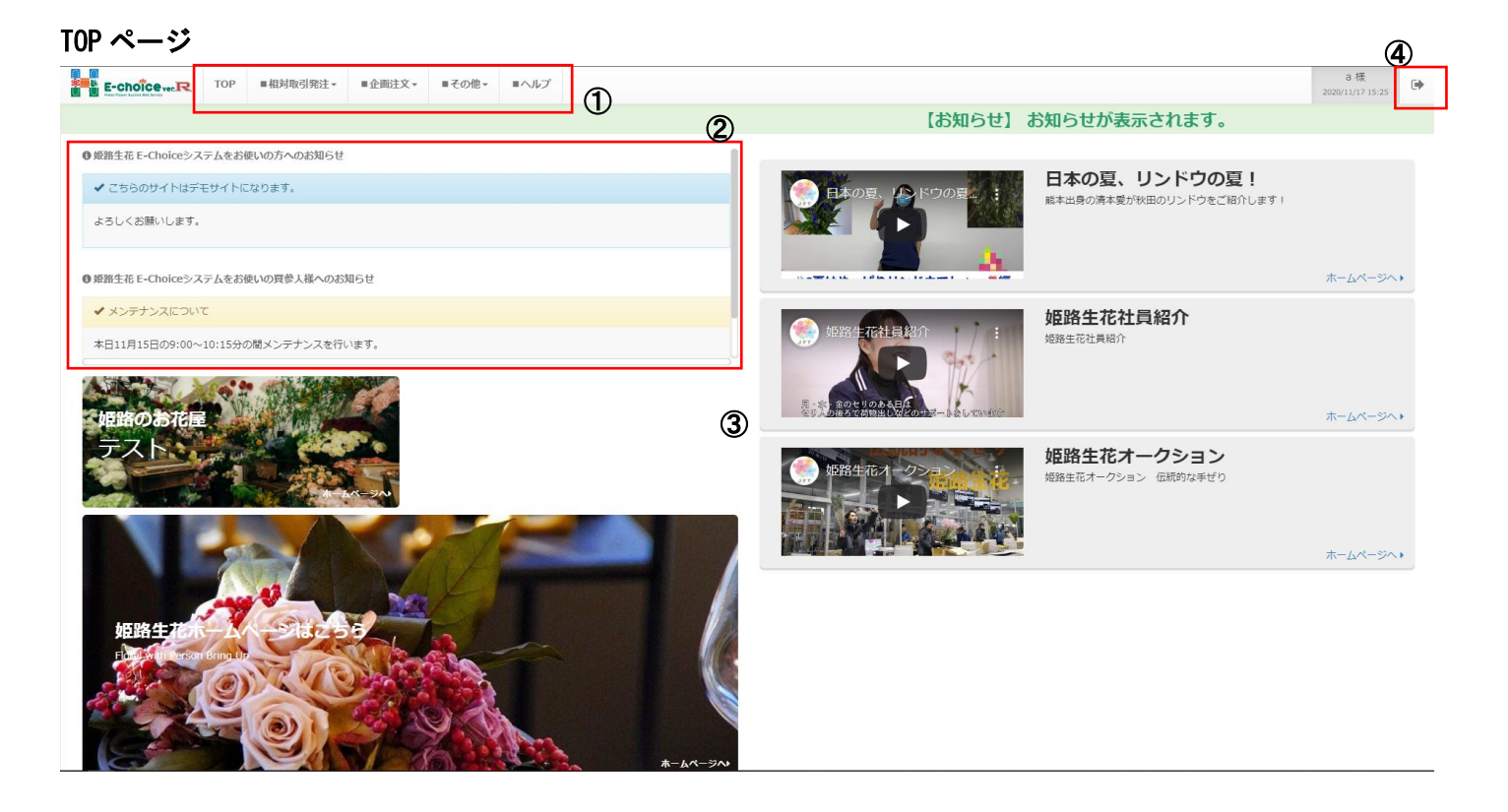

①メニュー

各機能をご利用いただけます。

#### ②お知らせ

市場からのお知らせが表示されます。

#### ③広告

市場からの広告が表示されます。

#### ④ログアウトボタン

E-Choice からログアウトします(7ページ)。

#### 2.2 ログアウト

E-Choice からログアウトする方法を説明します。

#### ログアウトボタン

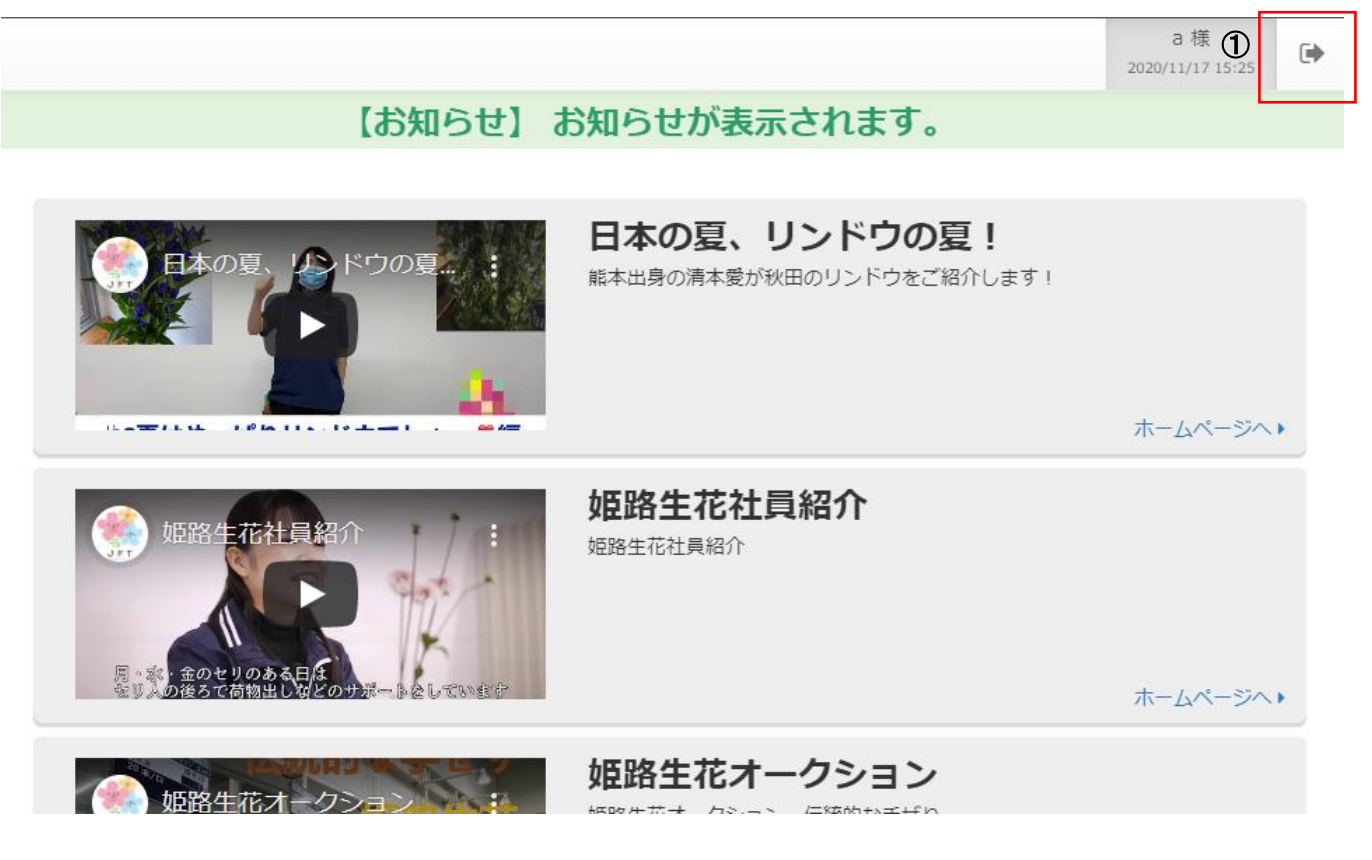

#### 3 相対取引発注

3.1 商品のご注文について
 商品を注文する方法を説明します。

#### 3.1.1. 注文画面へのアクセス

注文画面へアクセスする方法を説明します。

メニュー

11:00

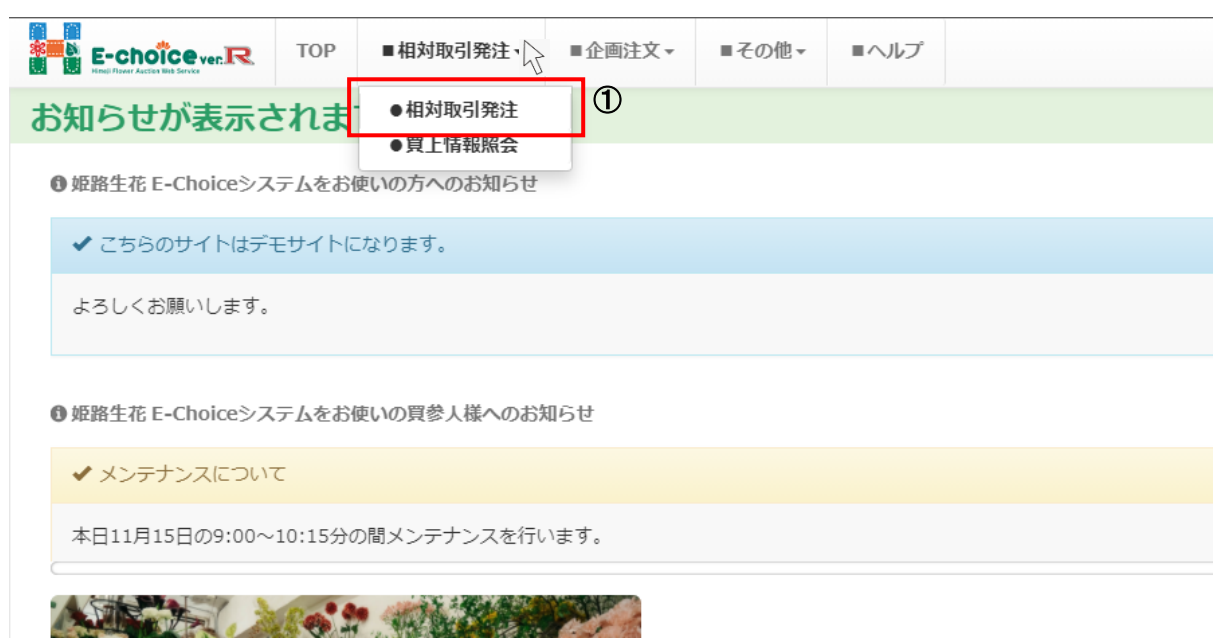

①左上のメニューから「相対取引発注」にマウスを当てることで表示される「相対取引発注」をクリックします。

|                              |                      | 2                                                                                                    |                            |                     |              | _     |               |
|------------------------------|----------------------|----------------------------------------------------------------------------------------------------|----------------------------|---------------------|--------------|-------|---------------|
| 市日<br>2020/11/16 (月)         | 条件<br>) v 上場品目のみ v 名 | èて <b>∙</b>  ‡                                                                                                    | フリーワード検索<br>ワードを入力 スペースで&検 | 索                   | 本単価     検索   | 3     |               |
| 全般                           | 切花                   | 1                                                                                                    | 赤P黄白橙                      |                     | アスター         |       | 枝物 流儀用枝物      |
| 割引あり!                        | 割引あり!                | カーネ 3<br>SPカーネ 1                                                                                                    | 全て @80以上 @50以下             |                     | アネモネ         |       | 松桜            |
| <b>A</b>                     | 白 黄 赤 ピンク 茶          |                                                                                                    | 赤 P 黄 白 橙                  | ア行                  | アルストロメリア     |       | 柳             |
| e                            | オレンジ 紫 ブルー 緑         | SPカーネ                                                                                                    | 複赤 複P                      |                     | エリンジューム      |       | シンフォリカルポス     |
|                              | 本単価500円以上            |                                                                                                    | 全て @70以上 @40以下             |                     | アンスリューム      | 枝物    | 花ナス・ツノナス      |
| - 本<br>本<br>本<br>本<br>本<br>本 | 本単価401~500円          |                                                                                                    | 赤 ピンク 黄 ポンジ                | +/-                 | グロリオサ クレマチス  |       | 下草*榊*シキビ*高野マキ |
|                              | 本単価301~400円          | バラ                                                                                                    | 白紫                         | 7513                | グラジオラス 孔雀草   |       | 杉類 ヒイラギ類 エニシダ |
|                              | 本単価201~300円          |                                                                                                    | 全て @50以下                   | -<br>- サ行           | シャクヤク 宿根カスミ  | -<br> | パンパス          |
|                              | 本単価100円以下            |                                                                                                    | t°ンク 黄                     |                     | ストック         |       | 木苺            |
|                              | 本単価101~200円          | 内以下     F/F     F/F     バラ     バラ       日     復色     緑     ストレ       日     復色     緑     全て @250以上     080以下       日     鉄砲百合     透百合     夕行     ダリア | 白複色緑                       |                     | ストレチア スナップ   |       | 切葉            |
|                              | 本単価50円以下             |                                                                                                    | 千日紅 ソリダスター                 | - <del>C</del> 071B | 加工・実物        |       |               |
| 十节                           | 全て                   | SPバラ<br>ユリ                                                                                                    | 鉄砲百合 透百合                   | 夕行                  | ダリア デルフィニューム |       |               |
| 入業                           | 白黄                   | コリ                                                                                                    | 이H그リ @250以下 (ОН)           | ナ行                  | ナデシコ         |       |               |
| ***                          | ピンポン菊                |                                                                                                    | עבאן עבא                   |                     | ヒマワリ         |       |               |
| 洋彩                           | 白 黄 ピンク              | シンビ                                                                                                    | シンビジューム @200以下             | 741                 | ヒペリカム        |       |               |
| co <del></del>               | 全て @40以下             | デンファレ                                                                                                    | デンファレ(輸入)                  | =4=                 | リュウカデンドロ     |       |               |
| SPYZ                         | 白 黄 ピンク              | 10米石                                                                                                    | オンシジューム                    | 513                 | リンドウ レースフラワー |       |               |
|                              |                      | 陳天見                                                                                                    | アンスリューム                    |                     | その他切花        |       |               |
|                              |                      | 78-17                                                                                                    | スターチスシヌアータ                 | 切花 そ                | ラークスパー       |       |               |
|                              |                      | X7-7X                                                                                                    | 宿根スターチス                    | の他                  | トウガラシ        |       |               |
|                              |                      |                                                                                                    | 白 ピンク 紫                    |                     | ユーカリ         |       |               |
|                              |                      | 5LD                                                                                                    | 複B 全て                      |                     |              |       |               |
|                              |                      | 1902                                                                                                    | @100以下 @250以上              |                     |              |       |               |
|                              |                      |                                                                                                    | 白一重                        |                     |              |       |               |

商品検索画面

②こちらにキーワードを入力することで購入されたい商品の検索が可能です。 Google や Yahoo!と同じようなキーワード検索が可能です。 キーワードを入力しましたら、 🥨 ボタンをクリックします。 入力されたキーワードに応じた商品の一覧が表示されます。

③表示されている品目や価格などの一覧から購入されたい商品の検索が可能です。 青色の文字をクリックすることでそのカテゴリの商品の一覧が表示されます。

#### 3.1.2. 商品一覧画面

商品一覧画面の見方について説明します。

#### 商品一覧画面

商品一覧画面の各項目について説明します。

| (1   |                                                        |                      |                                                                                                    |                 |                  |    |          |         |    |          |             |     |      |          |    |    |    |
|------|--------------------------------------------------------|----------------------|----------------------------------------------------------------------------------------------------|-----------------|------------------|----|----------|---------|----|----------|-------------|-----|------|----------|----|----|----|
| Gł   | 索トップに戻る 個別注文 一括注文 画像 ∂条                                | 件クリア Q検索             | する                                                                                                    |                 |                  |    |          |         |    |          |             |     |      |          |    |    |    |
| +-0  | フリーワード検索<br>フードを入力スペースで&検索                             | D                    |                                                                                                    |                 |                  |    |          |         | (  | E)       |             |     |      |          |    |    |    |
| 2020 | 市日                                                     | <u>並び順</u><br>指定なし v |                                                                                                    |                 |                  |    |          |         |    | <u>,</u> | ٦           |     |      |          |    |    |    |
| 品切花  | 目グループ     産地     生産者       ×     全て     、     全て     、 |                      | 小分類     色     ・     ・     ・     ・     ・     ・     ・     ・     ・     ・     ・     ・     ・     ・     ・     ・     ・     ・     ・     ・     ・     ・     ・     ・     ・     ・     ・     ・     ・     ・     ・     ・     ・     ・     ・     ・     ・     ・     ・     ・     ・     ・     ・     ・     ・     ・     ・     ・     ・     ・     ・     ・     ・     ・     ・     ・     ・     ・     ・     ・     ・     ・     ・     ・     ・     ・     ・     ・     ・     ・     ・     ・     ・     ・     ・     ・     ・     ・     ・     ・     ・     ・     ・     ・     ・     ・     ・     ・     ・     ・     ・     ・     ・     ・     ・     ・     ・     ・     ・     ・     ・     ・     ・     ・     ・     ・     ・     ・     ・     ・     ・     ・     ・     ・     ・     ・     ・     ・     ・     ・     ・     ・     ・     ・     ・     ・     ・     ・     ・     ・     ・     ・     ・     ・     ・     ・     ・     ・     ・     ・     ・     ・     ・     ・     ・     ・     ・     ・     ・     ・     ・     ・     ・     ・     ・     ・     ・     ・     ・     ・     ・     ・     ・     ・     ・     ・     ・     ・     ・     ・     ・     ・     ・     ・     ・     ・     ・     ・     ・     ・     ・     ・     ・     ・     ・     ・     ・     ・     ・     ・     ・     ・     ・     ・     ・     ・     ・     ・     ・     ・     ・     ・     ・     ・     ・     ・     ・     ・     ・     ・     ・     ・     ・     ・     ・     ・     ・     ・     ・     ・     ・     ・     ・     ・     ・     ・     ・     ・     ・     ・     ・     ・     ・     ・     ・     ・     ・     ・     ・     ・     ・     ・     ・     ・     ・     ・     ・     ・     ・     ・     ・     ・     ・     ・     ・     ・     ・     ・     ・     ・     ・     ・     ・     ・     ・     ・     ・     ・     ・     ・     ・     ・     ・     ・     ・     ・     ・     ・     ・     ・     ・     ・     ・     ・     ・     ・     ・     ・     ・     ・     ・     ・     ・     ・     ・     ・     ・     ・     ・     ・     ・     ・     ・     ・     ・     ・     ・     ・     ・     ・      ・     ・     ・     ・     ・     ・     ・     ・     ・     ・     ・     ・     ・     ・     ・     ・     ・     ・     ・     ・     ・     ・     ・     ・     ・     ・     ・     ・ |                 | 品種               |    | <b>.</b> | 本単<br>~ | 価  |          |             |     |      |          |    |    |    |
|      |                                                        |                      |                                                                                                    |                 |                  |    |          |         |    |          |             |     |      |          |    |    |    |
| ※購)  | Nは口単価です。本単価は参考値(税抜)です。 🏹ボリュームディ                        | スカウント!詳細は            | クリック。                                                                                                    |                 |                  |    |          |         |    |          |             |     |      |          |    |    |    |
| 1    | 2 3 4 5 6 7 8 次ページ >                                   |                      |                                                                                                    |                 |                  |    |          |         |    |          |             |     |      |          |    |    |    |
|      | <u>産地/生産者</u>                                          | 品目                   | 品種                                                                                                    |                 | 色                | 等級 | 階級       | 簽       | 入数 | 単位       | 残口数/<br>総口数 | 本単価 | 口単価  | )<br>11世 | 金額 | 備考 | 汝  |
| 1    | 北海道 いわみざわ農協(岩見沢)                                       | アルストロメ               | xij7 7-d)                                                                                                    | 0               | <b>柴</b> 秀       |    | 2 L      |         | 30 | 本        | 0/1         | 100 | 3000 | 0 ¥      | 0  |    |    |
| 2    | 北海道 いわみざわ農協(岩見沢)                                       | アルストロメ               | メリア アイスクリーム                                                                                                    |                 | 白秀               |    | 2 L      |         | 30 | 本        | 2 /4        | 100 | 3000 | 0 🗸      | 0  |    | 注文 |
| 3    | 北海道 いわみざわ農協(岩見沢)                                       | アルストロメ               | メリア アトペヘンチャー                                                                                                    |                 | <b>紫</b> 秀       |    | 2 L      |         | 30 | 本        | 0/1         | 100 | 3000 | 0 ¥      | 0  |    |    |
| 4    | 北海道 いわみざわ農協(岩見沢)                                       | アルストロメ               | x1)7 7N° 5391                                                                                                    | 0               | 白 秀              |    | 2 L      |         | 30 | 本        | 1/1         | 100 | 3000 | 0 🗸      | 0  |    | 注文 |
| 5    | 北海道 いわみざわ農協(岩見沢)                                       | PUZHOX               | メリア ウインターフィル                                                                                                    |                 | 白 秀              |    | 2 L      |         | 30 | 本        | 1/1         | 100 | 3000 | 0 ¥      | 0  |    | 注文 |
| 6    | 北海道 いわみざわ農協(岩見沢)                                       | PILZHOX              | XIJ7 If?"-                                                                                                    | 01              | 紫 秀              |    | 2 L      |         | 30 | 本        | 1/1         | 100 | 3000 | 0 ¥      | 0  |    | 注文 |
| 7    | 北海道 いわみざわ農協(岩見沢)                                       | PILZHOX              | XU7 5474                                                                                                    | 0) t            | ** / 秀           |    | 2 L      |         | 30 | 本        | 2 /2        | 100 | 3000 | 0 •      | 0  |    | 注文 |
| 8    | 北海道 いわみざわ農協(岩見沢)                                       | アルストロメ               | xij7 3°-1                                                                                                    |                 | eep 秀            |    | 2 L      |         | 30 | 本        | 2 /2        | 100 | 3000 | 0 ¥      | 0  |    | 注文 |
| 9    | 北海道 いわみざわ農協(岩見沢)                                       | アルストロメ               | און דר                                                                                                    | 0               | <mark>黄</mark> 秀 |    | 2 L      |         | 30 | 本        | 1/1         | 100 | 3000 | 0 ¥      | 0  |    | 注文 |
| 10   | 北海道 いわみざわ農協(岩見沢)                                       | 7/Lストロメ              | XU7 NR(1)                                                                                                    | 0) t            | :">// 秀          |    | 2 L      |         | 30 | 本        | 2 /2        | 100 | 3000 | 0 🗸      | 0  |    | 注文 |
| 11   | 北海道 いわみざわ農協(岩見沢)                                       | アルストロメ               | 刈7 パーティー                                                                                                    | <del>ار</del> ا | 1097 秀           |    | 2 L      |         | 30 | 本        | 1/1         | 100 | 3000 | 0 ¥      | 0  |    | 注文 |
| 12   | 北海道 いわみざわ農協(岩見沢)                                       | PILZHOX              | xij7 N° 7-                                                                                                    |                 | <mark>黄</mark> 秀 |    | 2 L      |         | 30 | 本        | 1/1         | 100 | 3000 | 0 ¥      | 0  |    | 注文 |
|      |                                                        |                      |                                                                                                    | -               |                  |    |          |         |    |          |             |     |      |          |    |    |    |

#### ①検索トップに戻る

商品検索画面(9ページ)に戻ります。

②注文方法切り替えボタン

[個別注文](14ページ)、[一括注文](18ページ)、[画像](22ページ)から選択することができます。

③条件クリアボタン

検索条件を初期状態に戻します。

④フリーワード検索

キーワードを入力して、商品を絞り込むことができます。

⑤各検索項目

リストから選択した情報で商品を絞り込むことができます(ページ)。

#### 各検索項目

各検索項目について説明します。

| ●検索トップに戻る 個別注文 一括注文 画像 2                                                                         | ●条件クリア Q検索           | する                                  |    |   |    |     |           |                    |
|--------------------------------------------------------------------------------------------------|----------------------|-------------------------------------|----|---|----|-----|-----------|--------------------|
| フリーワード検索<br>キーワードを入力 スペースで&検索                                                                    |                      |                                     |    |   |    |     |           |                    |
| 市日     種別     表示件数     残数0表示     更新能       2020/11/16 (月) 、     ALL 、     100 、     する 、     指定無 | 時間 並び順<br>し v 指定なし v |                                     |    |   |    |     |           |                    |
| 品目グループ     産地     生産者       切花     ×     全て     ▲                                                |                      |                                     | 全て |   | 種  | Ţ   | 本単        | é価<br><sup>一</sup> |
|                                                                                                  |                      |                                     |    |   |    |     |           |                    |
| **購入は山車畑 C 9 。 本車 (加) (当別) 農協 営農販売 -<br>1 2 3 4 5 6 7 部花井課                                       | ディスカワンド!詳細は          | 2592.                               |    |   |    |     |           |                    |
| 美唄市農協<br>産<br>三石町農協                                                                              | 畾目                   | 品種                                  |    | 色 | 等級 | 階級  | <u>容姿</u> | 入数                 |
| 1 北海道 いわみざわ農協(岩見沢) いわみざわ農協(岩見沢)                                                                  | アルストロメ               | אטר 7-02                            | 0  | 紫 | 秀  | 2 L |           | 30                 |
| 2 北海道 いわみざわ農協(岩見沢) いわみざわ農協(岩見沢)                                                                  | アルストロメ               | <i>አ</i> ህア アイスクリーム                 |    | 白 | 秀  | 2 L |           | 30                 |
| 3 北海道 いわみざわ農協(岩見沢) エロボー(川田)281                                                                   | דועבושא              | メリア アト <sup>«</sup> ヘ <i>»</i> ンチャー |    | 紫 | 秀  | 2 L |           | 30                 |
| 4 北海道 いわみざわ農協(岩見沢)                                                                               | アルストロメ               | ΧΫΡ ΡΙ(* ランジェ                       | 0. | 白 | 秀  | 2 L |           | 30                 |

①各検索項目は、クリックすることでそれぞれの項目についてリストが表示されます。

リストから選択した条件で商品を絞り込むことができます。

複数の条件を組み合わせて検索することも可能です。

#### ◆検索項目一覧

| 項目名    | 説明                                   |
|--------|--------------------------------------|
| 市日     | 販売されている商品を市日で絞り込みます。                 |
| 種別     | 「ALL」「切花」「鉢物」「植木」から選択します。            |
| 表示件数   | 「100」「200」「500」から表示する件数を選択します。       |
| 残数0表示  | 「する」「しない」から選択します。                    |
| 更新時間   | 商品一覧画面を更新する時間する時間を指定します。             |
|        | 「指定なし(更新しない)」「30 分」「60 分」から選択します。    |
| 並び順    | 「産地順」「新着順」「本単価の高い順」「本単価の低い順」から選択します。 |
| 品目グループ | 9ページのカテゴリー覧から選択します。                  |
| 産地     | 販売されている商品を産地から絞り込みます。                |
| 生産者    | 販売されている商品を生産者名から絞り込みます。              |
| 品目     | 販売されている商品を品目名から絞り込みます。               |
| 小分類    | 販売されている商品を小分類から絞り込みます。               |
| 色      | 販売されている商品を色から絞り込みます。                 |
| 品種     | 販売されている商品を品種名から絞り込みます。               |
| 本単価    | 入力した本単価の範囲で商品を検索します。                 |

#### 画像表示

商品の画像を確認する方法を説明します。

|        |                      |       | I |
|--------|----------------------|-------|---|
| 枝物     | 里予イバッラ               |       | 秀 |
| 枝物     | 野イバッラ                |       | 秀 |
| 宿根スターチ | 宿根チース カリナパープル        | 紫     | 秀 |
| 宿根スターチ | 宿根チース カリナパープル        | 紫     | 秀 |
| スターチスシ | スターチス バ゜イオレットフィス゜    | 紫     | 秀 |
| スターチスシ | スターチス ノーフ ルウ イオレッタ   | 紫     | 秀 |
| フトック   | SD7FN/J 7FNTI0-7º IL | - 455 | ž |

①カメラのアイコン( ) が表示されている商品は画像を見ることができます。
 カメラのアイコンをクリックします。

| <br>2    |                   |       |          |                |         |           |       |          |             |              |       |    |        |    |
|----------|-------------------|-------|----------|----------------|---------|-----------|-------|----------|-------------|--------------|-------|----|--------|----|
|          |                   |       | \$       | 4040.<br>34385 | Resist. | <u>52</u> | 入数    |          | 残口数/<br>総□数 | + 24/25      | 口単価   | 主団 | え<br>数 | 金額 |
| 🔻 💿 商品画像 |                   |       |          |                |         |           |       |          |             | ×            | 3000  | 0  | ~      | 0  |
| 7        |                   | i     | 雨像三ゴ     | -71            |         |           |       |          |             |              | 3000  | 0  | ~      | 0  |
| ア 宿根スターチ | ス カリナパープルです。      | -     |          |                |         |           |       |          |             | p            | 3000  |    | ~      | 0  |
| 7 339    |                   |       | VE.      |                | 1       |           |       |          |             | Ð            | 3000  | 0  | ~      | 0  |
| 7        |                   | 1 Am  | No.      | Ma             |         |           | _     |          |             | D            | 3000  | 0  | ~      |    |
| 7 333    |                   |       |          | l'all          | 140     |           | 0     | •        |             | D            | 3000  | 0  | ~      | 0  |
| 7        | AN AL             | -1.24 | 10       | 1.4            | K. Sr.  |           | NO PH | HOT      | 0           | p            | 3000  | 0  | ~      | 0  |
| 7 50.00  | A COLORINA        |       |          |                |         |           |       |          | 0           | þ            | 3000  | 0  | ~      | 0  |
| 7        |                   |       | <b>从</b> |                |         |           |       |          |             | D            | 3000  | 0  | ~      | 0  |
| 7        |                   | AR BA |          | 1              | -       |           |       |          |             | þ            | 3000  | 0  | ~      | 0  |
| 7        |                   |       |          |                |         |           |       |          |             | D            | 3000  | 0  | ~      | 0  |
| 7        |                   |       |          |                |         |           |       |          |             | D            | 3000  | 0  | ~      | 0  |
| 7        |                   |       |          |                |         |           |       |          |             | p            | 3000  | 0  | •      | 0  |
| <i>7</i> |                   |       |          |                |         |           |       |          | 閉           | <b>රි</b> නි | 3000  | 0  | ~      | 0  |
| 枝砌       | 311A.7            |       |          | 8              | HUCM    |           | 200   | <b>A</b> | 1/1         | TOO          | 20000 | 0  | -      | 0  |
| 枝物       | 野小"ラ              |       |          | 秀              | 80cm    |           | 20    | 本        | 1/1         | 100          | 2000  | 0  | ~      | 0  |
| 宿根スターチ   | 宿根チース カリナパ・ - プ・ル | Ø     | 椞        | 秀              | 60cm    |           | 100   | 本        | 1 /1        | 100          | 10000 | 0  | ~      | 0  |
| 宿根スターチ   | 宿根チース カリナパ゜ーフ゜ル   | 0     | ¥        | 秀              | 70cm    | 60cm      | 60    | 本        | 1/1         | 100          | 6000  | 0  | ~      | 0  |
| スターチスシ   | スターチス バッイオレットフィスッ |       | *        | 秀              | 60cm    |           | 100   | 本        | 2 /2        | 100          | 10000 | 0  | ~      | 0  |

②登録されている画像が表示されます。画像についての説明も見ることができます。

#### ボリュームディスカウント

ボリュームディスカウントの見方について説明します。

|   |     | /3 |      |      |    | <i>Υ</i> | ÷ / ÷ |      | ,             | Ľ |   | Ľ |
|---|-----|----|------|------|----|----------|-------|------|---------------|---|---|---|
|   |     | 秀  | 1.2m |      | 60 | 本        | 1/1   | 100  | 6000          | 0 | ~ | 0 |
| 0 | 黒   | 儓  | М    |      | 30 | 本        | 1/1   | 100  | 3000          | 0 | ~ | 0 |
|   | 白八重 | 秀  | 80cm | 3-4F | 3  | 本        | 0/1   | 333  | 1000          | 0 | ~ | 0 |
| 0 | 赤   | 秀  | 1.2m |      | 10 | 本        | 10/11 | 1000 | 10000         | 0 | • | 0 |
|   |     | 秀  | 1.2m |      | 20 | 本        | 0 /2  | 50   | 1000          | 0 | ~ | 0 |
| 0 |     | 秀  | 1.2m |      | 40 | 本        | 0/1   | 75   | 3000          | 0 | ~ | 0 |
|   | 白   | 秀  | 70cm |      | 50 | 本        | 2 /2  | 100  | 5000          | 0 | ~ | 0 |
|   | 白   | 秀  | 70cm | 予    | 50 | 本        | 3 /3  | 100  | <b>i</b> 5000 | 0 | ~ | 0 |
|   | プルー | 秀  | 70cm |      | 50 | 本        | 2 /2  | 100  | 5000          | 0 | ~ | 0 |
| 0 | ブルー | 秀  | 80cm |      | 40 | 本        | 1/1   | 100  | 4000          | 0 | ~ | 0 |
|   |     |    |      |      |    |          |       |      |               |   |   | t |

①カートのアイコン ( ) 「 ) が表示されている商品は割引設定がされております。

|   |   | 13        | 1.2111   |           |     | 20     | ~    | 0,2       |       |          | 1000 | Ŭ |
|---|---|-----------|----------|-----------|-----|--------|------|-----------|-------|----------|------|---|
|   |   | 秀         | 1.2m     |           |     | 40     | 本    | 0/1       | 75    |          | 3000 | 0 |
| É | E | 秀         | 70cm     |           |     | 50     | 本    | 2 /2      | 100   |          | 5000 | 0 |
| É | E | 秀         | 70cm     | 予         |     | 50     | 本    | 3 /3      | 100   | <b>%</b> | 5000 | 0 |
| プ |   |           | 口 (本)    | 数         |     |        |      | (本) 単価    |       |          | 5000 | 0 |
| プ | ì | 通常価格      | 1口(50本   | t)        |     | 1口     | 5000 | ) (100) P | 3     |          | 4000 | 0 |
| プ | 7 | ° ライスNo.1 | 1口(50本   | <b>;)</b> | 以上の | の購入で1口 | 5000 | ) (100) P | ・ にお値 | 引き       | 3000 | 0 |
| ブ | 7 | ° ライスNo.2 | 2口 (100초 | k)        | 以上の | の購入で1口 | 475  | 0(95)円    | にお値   | 引き       | 3000 | 0 |
| プ | 7 | ° 517No.3 | 4口 (200초 | <b>k)</b> | 以上の | の購入で1口 | 400  | 0 (80) 円  | にお値   | 引き       | 3000 | 0 |
| プ |   |           |          |           |     |        |      |           |       |          | 3000 | 0 |

②カートのアイコンの上にマウスを当てると、割引の内容を確認することができます。

#### 一覧画面での絞り込み

一覧画面からでも、商品の絞り込みができます。

#### 一覧画面

|    |                  |        |                       |     |           | _ |
|----|------------------|--------|-----------------------|-----|-----------|---|
| 69 | 北海道三石町農協(個選)     | ダリア    | ダリア朝日てまり              | 0.  | 赤         | 7 |
| 70 | 北海道 三石町震協(個選)    | ダリア    | <u>ም</u> ብም እንያ አ⊦≱−ጋ | 0 1 | 複色紫       | 7 |
| 71 | 北海道 三石町農協(個選)    | ダリア    | 5° J7 555             | 0.  | 複色<br>W/R | 惛 |
| 72 | 北海道 三石町農協(個選)    | ダリア    | ダリア ラララ(赤)            |     | 赤         | 偱 |
| 73 | 北海道 三石町農協(個選)    | デルフィニュ | デルフィ ႽႼスーパーシフォンブルー    | 0.1 | 淡ブルー      | 3 |
| 74 | 北海道 いわみざわ農協(岩見沢) | アルストロメ | עם-7 7עא              | 0.  | 紫         | 3 |
| 75 | 北海道 いわみざわ農協(岩見沢) | アルストロメ | хIJ7 7/(°5)ўі         | 0.  | 白         | 3 |
| 76 | 北海道 いわみざわ農協(岩見沢) | アルストロメ | לא דעא                | 0.  | 黄         | 3 |
| 77 | 北海道 いわみざわ農協(岩見沢) | アルストロメ | жIJァ № 7-             |     | 黄         | 3 |
| 78 | 北海道 いわみざわ農協(岩見沢) | アルストロメ | メリア ミストラル             |     | 白         | 7 |
| 79 | 北海道 いわみざわ農協(岩見沢) | スターチスシ | スターチス カシミールフ゛ルー       |     | 紫         | 7 |
| 80 | 北海道 いわみざわ農協(岩見沢) | スターチスシ | 29-F2 29-I-E*         |     | 黄         | 7 |
| 81 | 北海道 いわみざわ農協(岩見沢) | スナップ   | スナップ ミストラル            |     | 白         | 3 |

①商品一覧の「生産者名」をクリックします。

#### 絞り込み結果

| 品目グループ産地 |      | 生産者           | 品目   | 小分類  | 色    | 品種 |  |
|----------|------|---------------|------|------|------|----|--|
| 切花 × 👻   | 全て 🔻 | 三石町農協(個選) 🗙 💌 | 全て 🔻 | 全て 🔻 | 全て 🔻 | 全て |  |

#### ※購入は口単価です。本単価は参考値(税抜)です。 🙀ボリュームディスカウント!詳細はクリック。

|             | <u>産地/生産者</u>    |               |     |     | ł      | 品目                | 品種                 |   | 色         | ŝ |
|-------------|------------------|---------------|-----|-----|--------|-------------------|--------------------|---|-----------|---|
| 1           | 北海道 三石町劇         | 北海道 三石町農協(個選) |     |     |        |                   | ダリア 朝日てまり          | 0 | 赤         | 秀 |
| 2           | 北海道 三石町農協(個選)    |               |     |     | ダリア    | ダリア ダ゙リア アメジストオーブ |                    |   |           | 秀 |
| 3           | 北海道 三石町農協(個選)    |               |     |     | ダリア    |                   | ダリア ラララ(赤)         | 赤 | 儓         |   |
| 4           | 北海道 三石町層         | 豊協(個選)        |     |     | ダリア    |                   | §"J7 555           | 0 | 複色<br>W/R | 儓 |
| 5           | 北海道 三石町農協(個選)    |               |     |     | デルフィニュ | L                 | デルフィ SPスーパーシフォンブルー |   | 淡ブルー      | 秀 |
|             | 産地/生産者           |               |     | 品目  |        | 品種                |                    | 色 | (¥        |   |
| <b>綱</b> 産地 | 産地からの到着: 前日着 3時着 |               | 3時着 | 5時着 | 当日持込   | その他               |                    |   |           |   |

②クリックした生産者名で絞り込むことができます。

※品目名をクリックしても、同じように絞り込むことができます。

#### 3.1.3. 商品のご注文(個別注文)

商品の注文方法(個別注文)について説明します。

| 容姿 | 入数 | 単位 | 残口数/<br>総口数 | 本単価 | 口単価  | 注文<br>口数 | 金額   | 備考 | 注文 |
|----|----|----|-------------|-----|------|----------|------|----|----|
|    | 30 | 本  | 0/1         | 100 | 3000 | 0 🗸      | 0    | 2  |    |
|    | 30 | 本  | 2 /4        | 100 | 3000 | 1 🗸      | 3000 |    | 注文 |
|    | 30 | 本  | 0/1         | 100 | 3000 | 1        | 0    |    |    |
|    | 30 | 本  | 1/1         | 100 | 3000 | 2        | 0    |    | 注文 |
|    | 30 | 本  | 1/1         | 100 | 3000 | 0 🗸      | 0    |    | 注文 |
|    | 30 | 本  | 1/1         | 100 | 3000 | 0 🗸      | 0    |    | 注文 |
|    | 30 | 本  | 2 /2        | 100 | 3000 | 0 🗸      | 0    |    | 注文 |
|    | 30 | 本  | 2 /2        | 100 | 3000 | 0 🗸      | 0    |    | 注文 |
|    | 30 | 本  | 1/1         | 100 | 3000 | 0 🗸      | 0    |    | 注文 |
|    | 30 | 本  | 2 /2        | 100 | 3000 | 0 🗸      | 0    |    | 注文 |
|    | 30 | 本  | 1/1         | 100 | 3000 | 0 🗸      | 0    |    | 注文 |
|    | 30 | 本  | 1/1         | 100 | 3000 | 0 🗸      | 0    |    | 注文 |
|    |    |    |             |     |      |          |      |    |    |

①注文したい商品の「注文口数」をクリックして選択します。

② 🔯 ボタンをクリックします。

注文確認メッセージ

| 個別注文確認                            |            |
|-----------------------------------|------------|
| メリア アイスクリームを1口で注文します。<br>よろしいですか? |            |
|                                   | キャンセル 注文する |

③注文確認画面が表示されます。
 注文する商品に間違いがなければ、注文する
 注文をキャンセルされたい場合は、キャンセル

#### 購入完了メッセージ

| 購入  | 結果             |              |    |
|-----|----------------|--------------|----|
| 1[] | 御注文ありがとうございます。 | (購入単価:3000円) |    |
|     |                |              | ОК |

④注文が完了すると、上のようなメッセージが表示されます。

| !!!こんなときは!!!<br>                            | _          |
|---------------------------------------------|------------|
| エラー                                         |            |
| 予期せぬエラーが発生しました。                             |            |
| ОК                                          |            |
| 上のようなメッセージが表示されて商品が購入できない場合は、システム管理者にお問い合わせ | -<br>ください。 |

#### 3.1.4. 商品のご注文(一括注文)

商品の注文方法(一括注文)について説明します。

#### 一括注文への切り替え

| ●検索トップに戻る  個別注                      | 9 一括注文 画像       | ●条件クリア Q検索      | する  |          |
|-------------------------------------|-----------------|-----------------|-----|----------|
| <b>フリーワー  </b><br>キーワードを入力 スペースで&検索 | <sup>S</sup> 検索 |                 |     |          |
| 市日種別                                | 表示件数 残数0表示 更    | 新時間 並び順         |     |          |
| 2020/11/16 (月) 🖌 ALL 🗸              | 100 🗸 する 🖌 指知   | 1年に 🖌 (指定なし 🖌 🖌 |     |          |
|                                     | 生産者             |                 | 小分類 | <b>在</b> |

※購入は口単価です。本単価は参考値(税抜)です。 🙀ボリュームディスカウント!詳細はクリック。

| 1 | 2                  | 3 | 4 | 5 | 6 | 7         | 8   | 次ページ | > |  |       |    |       |     |    |  |
|---|--------------------|---|---|---|---|-----------|-----|------|---|--|-------|----|-------|-----|----|--|
|   |                    |   |   |   |   | <u>産地</u> | /生產 | 諸    |   |  | 5     | 追  |       |     | 品種 |  |
|   | 1 北海道 いわみざわ農協(岩見沢) |   |   |   |   |           |     |      |   |  | アルストロ | אנ | XU7 7 | -0> |    |  |
|   |                    |   |   |   |   |           |     |      |   |  |       |    |       |     |    |  |

①検索項目の上にあります、 ボタンをクリックします。

#### 一括注文画面

| o          | 検索トップに戻る 個別注文 一括注文 画像 の条                                       | 件クリア Q検索             | する                   |        |    |     |          |    |    |             |     |      |        |    |    |        |
|------------|----------------------------------------------------------------|----------------------|----------------------|--------|----|-----|----------|----|----|-------------|-----|------|--------|----|----|--------|
| <b>‡</b>   | フリーワード検索<br>ワードを入力 スペースで&検索                                    |                      |                      |        |    |     |          |    |    |             |     |      |        |    |    |        |
| 202        | 市日 種別 表示件数 残数0表示 更新時間<br>0/11/16 (月) ▼ ALL ▼ 100 ▼ する ▼ 指定無し ▼ | <u>並び順</u><br>指定なし V |                      |        |    |     |          |    |    |             |     |      |        |    |    |        |
| धार<br>धार | 超グループ 産地 生産者<br>数 × ▼ 全て ▼ 全て ▼ 全て ▼ 全                         | <b>⊞⊟</b><br>⊂ v £   | 小分類 色<br>で ▼ 全て ▼ 全て | Ê      | 品種 | Ţ   | 本世<br> ~ | 何  |    |             |     |      |        |    | 2  |        |
| ※購         | 入は口単価です。本単価は参考値(税抜)です。 算ボリュームディ<br>2 3 4 5 6 7 8 次ページ>         | スカウント!詳細は            | <b>フリック。</b>         |        |    |     |          |    |    |             |     |      |        |    |    | ✓注又画闻へ |
|            | 產地/生產者                                                         | 品目                   | 品種                   | 色      | 等級 | 階級  | 音应       | 入数 | 単位 | 残口数/<br>総口数 | 本単価 | 口単価  | 注<br>國 | 金額 | 備考 | 注文     |
|            | 1 北海道 いわみざわ農協(岩見沢)                                             | アルストロメ               | ر۵-7 7(الا           | 柴      | Ŕ  | 2 L |          | 30 | 本  | 0 /1        | 100 | 3000 | 0 🗸    | 0  |    |        |
|            | 2 北海道 いわみざわ震協(岩見沢)                                             | アルストロメ               | XUF 7420U-L          | Ė      | 秀  | 2 L |          | 30 | 本  | 1 /4        | 100 | 3000 | 0 🗸    | 0  |    | 注文     |
|            | 3 北海道 いわみざわ震協(岩見沢)                                             | アルストロメ               | 刈りア アトペヘンチャー         | 禁      | 5  | 2 L |          | 30 | 本  | 0 /1        | 100 | 3000 | 0 🗸    | 0  |    |        |
|            | 4 北海道 いわみざわ震協(岩見沢)                                             | アルストロメ               | 刈7 7パランシェ            | i e    | 秀  | 2 L |          | 30 | 本  | 1/1         | 100 | 3000 | 0 🗸    | 0  |    | 注文     |
|            | 5 北海道 いわみざわ震協(岩見沢)                                             | アルストロメ               | メリア ウインターフィル         | 白      | 秀  | 2 L |          | 30 | 本  | 1/1         | 100 | 3000 | 0 🗸    | 0  |    | 注文     |
|            | 6 北海道 いわみざわ農協(岩見沢)                                             | アルストロメ               | 刈7 1秒"-              | 紫      | Ť  | 2 L |          | 30 | 本  | 1/1         | 100 | 3000 | 0 🗸    | 0  |    | 注文     |
|            | 7 北海道 いわみざわ農協(岩見沢)                                             | アルストロメ               | XIJ7 5147A           | £°>7   | ž  | 2 L |          | 30 | 本  | 2 /2        | 100 | 3000 | 0 🗸    | 0  |    | 注文     |
|            | 8 北海道 いわみざわ農協(岩見沢)                                             | PILZHOX              | ٧.17 5°              | 複色P    | Ŕ  | 2 L |          | 30 | 本  | 2 /2        | 100 | 3000 | 0 🗸    | 0  |    | 注文     |
|            | 9 北海道 いわみざわ農協(岩見沢)                                             | アルストロメ               | খ্য চি               | ) ×    | ž  | 2 L |          | 30 | 本  | 1/1         | 100 | 3000 | 0 🗸    | 0  |    | 注文     |
| 1          | <ul> <li>北海道 いわみざわ農協(岩見沢)</li> </ul>                           | 7/1,2,4,0,×          | XU7 NRU)             | £°59   | Ť  | 2 L |          | 30 | 本  | 2 /2        | 100 | 3000 | 0 🗸    | 0  |    | 注文     |
| 1          | 1 北海道 いわみざわ慶協(岩見沢)                                             | 7/Lストロメ              | 刈7 パーティー             | 11255" | ń  | 2 L |          | 30 | 本  | 1/1         | 100 | 3000 | 0 🗸    | 0  |    | 注文     |
| 1          | 2 北海道 いわみざわ慶協(岩見沢)                                             | アルストロメ               | XIJ7 N° 7-           | ×      | Ś  | 2 L |          | 30 | 本  | 1/1         | 100 | 3000 | 0 🗸    | 0  |    | 注文     |
|            |                                                                |                      |                      |        |    |     |          |    |    |             |     |      |        | _  |    |        |

②「一括注文画面」に切り替わります。

一括注文画面

|    |    |             |            |     |          |   |      | <b>(4</b> ) |    |      |
|----|----|-------------|------------|-----|----------|---|------|-------------|----|------|
|    |    |             |            |     |          |   |      |             | ✔注 | 文画面へ |
|    |    |             |            | 3   |          |   |      |             |    |      |
| 入数 | 単位 | 残口数/<br>総口数 | <u>本単価</u> | 口単価 | 注文<br>口数 |   | 金額   | 備考          |    | 注文   |
| 30 | 本  | 0/1         | 100        | 300 | 0 🗸      | ۵ | 0    |             |    |      |
| 30 | 本  | 1 /4        | 100        | 300 | 1 •      | [ | 3000 |             |    | 注文   |
| 30 | 本  | 0/1         | 100        | 300 | 0 🗸      | [ | 0    |             |    |      |
| 30 | 本  | 1/1         | 100        | 300 | 0 •      | [ | 0    |             |    | 注文   |
| 30 | 本  | 1/1         | 100        | 300 | 1 •      | [ | 3000 |             |    | 注文   |
| 30 | 本  | 1/1         | 100        | 300 | 0 •      | [ | 0    |             |    | 注文   |
| 30 | 本  | 2 /2        | 100        | 300 | 0 •      | [ | 0    |             |    | 注文   |
| 30 | 本  | 2 /2        | 100        | 300 | 2 •      | [ | 6000 |             |    | 注文   |
| 30 | 本  | 1/1         | 100        | 300 | 0 •      | [ | 0    |             |    | 注文   |
| 30 | 本  | 2 /2        | 100        | 300 | 0 ~      | [ | 0    |             |    | 注文   |
| 30 | 本  | 1/1         | 100        | 300 | 0 ~      | [ | 0    |             |    | 注文   |
| 30 | 本  | 1/1         | 100        | 300 | 0 •      | [ | 0    |             |    | 注文   |
|    |    |             |            |     | 1        | - |      |             |    |      |

③注文ロ数をクリックして選択していきます。複数商品の選択が可能です。

④ \_\_\_\_\_ ボタンをクリックします。

#### 一括注文確認画面

| 東京トップに戻る<br>フリーワード                                    | ·文 一括注文 面像<br>· <b>検索</b>            |                                            |            |    |            |    |              |             |     |              |          |      |      |    |
|-------------------------------------------------------|--------------------------------------|--------------------------------------------|------------|----|------------|----|--------------|-------------|-----|--------------|----------|------|------|----|
| ートを人力 スペースで&検索<br>市日 種別<br>)/11/16 (月) ▼ ALL ▼        | 表示件数 残数0表示 5<br>100 v する v 指         | 更新時間 並び順<br>定無し ↓ 指定なし ↓                   |            |    |            |    |              |             |     |              |          |      |      |    |
| i入は口単価です。本単価は参考<br>産地/生産者                             | 1値 (税抜) です。 <mark>陳</mark> ボリュ<br>品目 | ームディスカウント!詳細は<br>品種                        | クリック。<br>色 | 等級 | 階級         | 容姿 | 入数 単位        | 残口数/<br>総口数 | 木単価 | (5)<br>□⊭≝   | 注文<br>口数 | 全額 借 | 考 更新 | 削除 |
| 道                                                     | アルストロメリア                             | хуур 7420у-ь                               | ) É        | 秀  | 2 L        |    | 30 本         | 1 /4        | 100 | 3000         | 1        | 3000 | 更新   | 削除 |
| つみざわ農協(岩見沢)                                           |                                      |                                            |            |    |            |    |              |             |     |              |          |      |      |    |
| りみざわ農協(岩見沢)<br>毎道<br>りみざわ農協(岩見沢)                      | アルストロメリア                             | メリア ウインターフィル                               | 白          | 秀  | 2 L        |    | 30 本         | 1 /1        | 100 | 3000         |          | 3000 | 更新   | 削除 |
| わみざわ景協(岩見沢)<br>毎道<br>りみざわ景協(岩見沢)<br>毎道<br>つみざわ震協(岩見沢) | アルストロメリア<br>アルストロメリア                 | אוא איז איז איז איז איז איז איז איז איז אי | 白<br>複色P   | 秀秀 | 2 L<br>2 L |    | 30 本<br>30 本 | 1 /1 2 /2   | 100 | 3000<br>3000 | 1        | 3000 | 更新   | 削除 |

⑤一括注文確認画面です。以下のことが実施できます。

- ・注文口数の変更
  - →「注文口数」の数字を変更し、 単新 ボタンをクリックします。 注文する商品の口数を変更することができます。
- ・商品のキャンセル
- →キャンセルしたい商品の ボタンをクリックします。
  商品のキャンセルが実施され、一覧から削除されます。

⑥注文する内容に問題がなければ、 \* 毎泊文する ボタンをクリックします。

一括注文確認メッセージ

| 一括注文確認         |            |
|----------------|------------|
| 一括注文してよろしいですか? |            |
|                | キャンセル 注文する |

⑦注文確認画面が表示されます。 注文する商品に間違いがなければ、注文する 注文をキャンセルされたい場合は、<sup>キャンセル</sup> ボタンをクリックします。

#### 一括注文結果画面

| ●検索トップに戻る 個別注文                      | 一括注文画像                             |                   |      |     |    |     |    |      |         |        |                   |             |        |
|-------------------------------------|------------------------------------|-------------------|------|-----|----|-----|----|------|---------|--------|-------------------|-------------|--------|
| フリーワード検<br>キーワードを入力 スペースで&検索        | 续索                                 |                   |      |     |    |     |    |      |         |        |                   |             |        |
| 市日 種別 君<br>2020/11/16 (月) v ALL v 1 | 5示件数<br>00 ↓ する ↓ 指定無し             | 間 並び順<br>- 指定なし ~ |      |     |    |     |    |      |         |        |                   |             |        |
| ※購入は山単価で9。本単価は参考値<br>産地/生産者         | 1 (1632) です。 <b>ロ</b> ホウユームテ<br>品目 | イスカリンド「詳細は少       | 999. | 色   | 等級 | 階級  | 容姿 | 入数   | 単位      | 金額     |                   | 注文結果        |        |
| 北海道<br>いわみざわ農協(岩見沢)                 | アルストロメリア                           | አህም ምብスクリーム       | 0    | É   | 秀  | 2 L |    | 30 🛪 | *       | 3000   | 1口 御注文ありがとうございます。 | (購入単価:100円) |        |
| 北海道<br>いわみざわ農協(岩見沢)                 | アルストロメリア                           | XUP 5129-74%      |      | É   | 秀  | 2 L |    | 30 🛪 | <b></b> | 3000   | 1口 御注文ありがとうございます。 | (購入単価:100円) |        |
| 北海道<br>いわみざわ農協(岩見沢)                 | アルストロメリア                           | хIJ7 ў"—]         |      | 複色P | 秀  | 2 L |    | 30 🛪 | ¢.      | 6000   | 2口 御注文ありがとうございます。 | (購入単価:100円) |        |
|                                     |                                    |                   |      |     |    |     |    |      |         | 12,000 |                   |             |        |
|                                     |                                    |                   |      |     |    |     |    |      |         |        |                   |             | ↑前の画面へ |
| ●検索トップに戻る                           |                                    |                   |      |     |    |     |    |      |         |        |                   |             |        |

⑧購入結果の画面が表示されます。

#### 3.1.5. 商品のご注文(画像注文)

商品の注文方法(画像注文)について説明します。

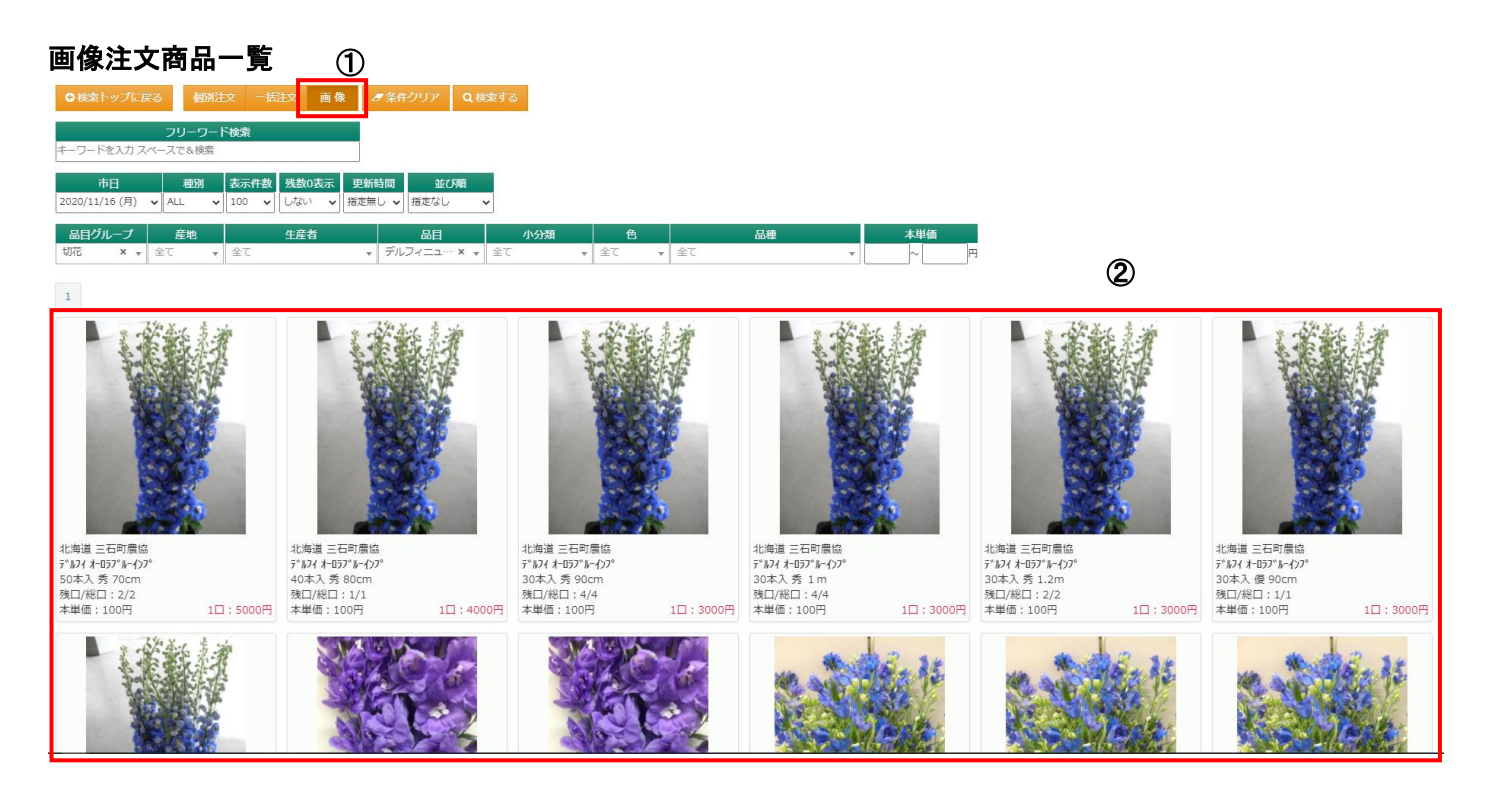

① 画像 ボタンをクリックすることで画像注文画面を表示します。

②画像を主体とした商品一覧画面が表示されます。

商品画像をクリックすると、注文画面(21ページ)が表示されます。

#### 注文画面

| ◎ 商品詳細 |                                     |                             |       |        |            |      |
|--------|-------------------------------------|-----------------------------|-------|--------|------------|------|
|        | 北海道 三石町<br>ポ<br>デルフィニ<br>30本入秀 1.2m | 豊協<br>ユーム<br><sup>ブルー</sup> | デルフ   | ィオーロラフ | ッルーインフ     | )°   |
|        |                                     | 口(本)数                       |       | ſ      | コ(本)単価     |      |
|        | 通常価格                                |                             | 1     | □ 30   | 00 (100) F | Э    |
|        |                                     | 入数                          | 残口/総数 | 注文口数   | 注文金額       | 注文   |
|        |                                     | 30                          | 2/2   | 0 🗸    | 0          | 注文する |
|        |                                     |                             |       |        |            |      |
|        |                                     |                             |       |        |            |      |
|        |                                     |                             |       |        |            |      |
|        |                                     |                             |       |        |            | 閉じる  |

③注文口数をクリックして選択します。

④ 注文する ボタンをクリックします。
 「個別注文(14ページ)」と同じように確認メッセージと購入完了メッセージが表示されます。

#### 4 買上情報照会

4.1 お買上情報の照会について

買上情報照会での購入情報の確認について説明します。

#### 4.1.1. 買上情報照会へのアクセス

買上情報照会へアクセスする方法を説明します。

| <u></u>                  |                                     |        |       |      |  |
|--------------------------|-------------------------------------|--------|-------|------|--|
|                          | TOP ■相対取引発注                         | ■企画注文▼ | ■その他・ | ■ヘルプ |  |
| お知らせが表示さ                 | <b>されま</b><br>● 倒 対取引発注<br>● 買上情報照会 | 1      |       |      |  |
| ❶ 姫路生花 E-Choiceシス        | 、テムをお使いの方へのお知らせ                     |        |       |      |  |
| ✔ こちらのサイトはデ              | モサイトになります。                          |        |       |      |  |
| よろしくお願いします。              |                                     |        |       |      |  |
| ❶ 姫路生花 E-Choiceシス        | <b>、</b> テムをお使いの買参人様へのお知            | 叩らせ    |       |      |  |
| ✓ メンテナンスについ <sup>-</sup> | τ                                   |        |       |      |  |
| 本日11月15日の9:00~           | -10:15分の間メンテナンスを行い                  | ヽます。   |       |      |  |
| 姫路のお花屋                   |                                     |        |       |      |  |

①左上のメニューから「相対取引発注」にマウスを当てることで表示される「買上情報照会」をクリックします。

#### 4.1.2. 買上情報の検索項目

買上情報照会画面の検索項目とボタンの役割について説明します。

#### 買上情報照会の検索項目

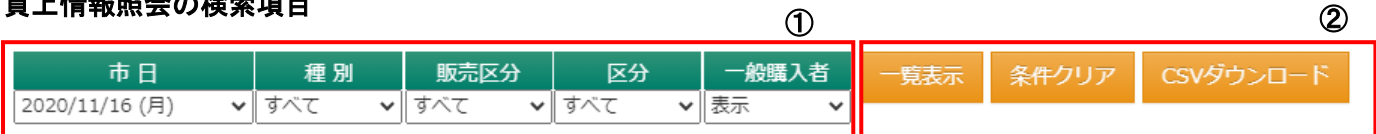

#### ①各検索項目

確認したい買上情報について絞り込むことができます。

#### ◆検索項目一覧

| 項目名   | 説明                                            |
|-------|-----------------------------------------------|
| 市日    | お買上情報を市日で絞り込みます。                              |
| 種別    | 「ALL」「切花」「鉢物」「植木」から選択します。                     |
| 販売区分  | 購入形態の絞り込みをします。                                |
|       | 「せり」「販売時前」「注文」「特定物品」「予約相対」「WEB」「現取」「商談」「在宅せり」 |
| 区分    | 事故の情報(訂正された情報)を表示するかしないかを選択します。               |
| 一般購入者 | ※親買参人様のみ表示されます。                               |
|       | スルー先の購入情報を表示するかしないかを選択します。                    |

#### ②各ボタン

クリックすることで、各機能をご利用いただけます。

#### ◆ボタンの機能一覧

| 項目名        | 説明                                |
|------------|-----------------------------------|
| 一覧表示       | お買上情報を一覧で表示します。                   |
| 条件クリア      | 検索項目を最初の状態に戻します。                  |
| CSV ダウンロード | お買上情報の CSV データをダウンロードします(27 ページ)。 |

#### 4.1.3. 買上情報一覧

お買上情報一覧の見方について説明します。

#### 買上情報一覧

| J2U/11/10   | (月)                  |                     | 970 |     | - <u>1</u> 277 |           |    |   | +#/#         |       |    | 十出历                   |      |                     |       |               |       | 表示件数: 100           |
|-------------|----------------------|---------------------|-----|-----|----------------|-----------|----|---|--------------|-------|----|-----------------------|------|---------------------|-------|---------------|-------|---------------------|
| <u>荷受No</u> | 畾                    | 品種                  | 豊級  | 階級  | 齏疫             | 色         | 入数 | 國 | 口単価          | 合計全額  | 出宅 | <sup>本半備</sup><br>口単価 | 合計金額 | <u>荷主/産地</u>        | k     | کي <u>اور</u> | 購入者ID | 購入日時                |
| 876- 008    | ヒマ<br>ワリ             | ヒマワリ ヒニンセントオレンシ     | 秀   | 2 L |                | オレン<br>う* | 50 | 1 | 100<br>5,000 | 5,000 |    |                       |      | いわみざわ豊協(岩見沢)<br>北海道 |       | 3 WEI         | 3 5   | 2020/11/17 16:26:51 |
| 877- 002    | ヒマ<br>フリ             | ± ₹79 L° ンセント₽−7°   | 秀   | м   |                | オレン<br>シ* | 80 | 1 | 100<br>8,000 | 8,000 |    |                       |      | いわみざわ豊協(岩見沢)<br>北海道 |       | 3 WE          | 3 5   | 2020/11/17 16:26:51 |
| 0874- 001   | アルストロメリア             | JU7 71291-6         | 秀   | 2 L |                | ė         | 30 | 1 | 100<br>3,000 | 3,000 |    |                       |      | いわみざわ農協(岩見沢)<br>北海道 |       | 3 WE          | 3 5   | 2020/11/17 16:25:02 |
| 0875- 004   | アルストロメリア             | ×ህ7 ሳ/ンタ-7 <i>ብ</i> | 秀   | 2 L |                | Ė         | 30 | 1 | 100<br>3,000 | 3,000 |    |                       |      | いわみざわ農協(岩見沢)<br>北海道 |       | 3 WEE         | 3 5   | 2020/11/17 16:25:02 |
| 0875- 001   | アル<br>スト<br>ロメ<br>リア | ב-"ל קנוע           | 秀   | 2 L |                | 複色<br>P   | 30 | 2 | 100<br>3,000 | 6,000 |    |                       |      | いわみざわ震協(岩見沢)<br>北海道 |       | 3 WE          | 3 5   | 2020/11/17 16:25:02 |
| 874- 001    | アルストロメリア             | YJ7 7420J-L         | 秀   | 2 L |                | 白         | 30 | 1 | 100<br>3,000 | 3,000 |    |                       |      | いわみざわ農協(岩見沢)<br>北海道 |       | 3 WE          | 3 5   | 2020/11/17 16:12:30 |
|             |                      |                     |     |     |                |           |    |   | 1            |       |    |                       |      | I                   |       |               |       |                     |
|             |                      | 買参人                 |     |     |                |           |    |   | 一般(2         | マルー)  |    |                       |      | 掛率 件数小合計            | 口数小合款 | t             | ş     | 愛人小合計 スルー先小合        |
| 005:(株)     | 姫路生?                 | ё́ (NAKANO)         |     |     |                |           |    |   |              |       |    |                       |      | 100 6               |       | 7             |       | 28,000              |
|             |                      |                     |     |     |                |           |    |   |              |       |    |                       |      |                     |       |               |       |                     |
|             |                      |                     |     |     |                |           |    |   |              |       |    |                       |      |                     | 伴     | 総合計           | ロ教総合計 | 買参人総合計 スルー先総合       |
|             |                      |                     |     |     |                |           |    |   |              |       |    |                       |      | お買上                 | :Alt  | 6             | 7     | 28.000              |

①検索条件を指定して ボタンをクリックすると、お買上情報の一覧が表示されます。

4.1.4. CSV ダウンロード

お買上情報を CSV でダウンロードする方法を説明します。

#### CSV ダウンロードボタン

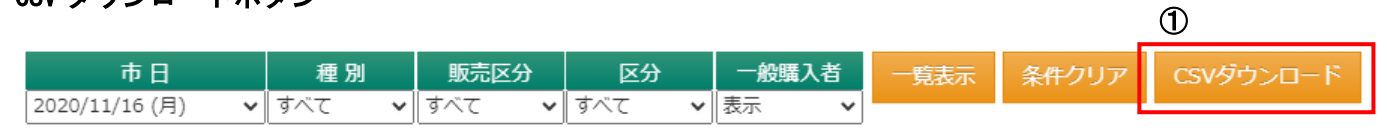

CSVダウンロード ボタンをクリックします。

#### CSV ダウンロード画面①

| ■データ出力                                                                                                    | l de la companya de la companya de la companya de la companya de la companya de la companya de la companya de l |   |             | ×        |
|----------------------------------------------------------------------------------------------------|----------------------------------------------------------------------------------------------------|---|-------------|----------|
| <ul><li>□</li><li>□</li></ul> | 2020/11/16 (月)                                                                                                  | ~ | 親番のみ表示      |          |
| C S V                                                                                                    | 出力                                                                                                    |   |             |          |
|                                                                                                    |                                                                                                    |   | ③<br>旧レイアウト | ④<br>閉じる |

② csvub ボタンをクリックすると、CSV ファイルでお買上情報をダウンロードします。

③他のレイアウトをダウンロードされたい場合は ロレイアウト ボタンをクリックします。

④この画面を閉じる場合は 閉じる ボタンをクリックします。

※基本的には、こちらのレイアウトをご利用ください。

<!>以前の CSV ファイルが必要な時は・・・

| ■データ出力         |                | ×             |
|----------------|----------------|---------------|
| 巤市日: 2020/11/1 | 6(月) 🗸         | □親番のみ表示       |
| C S V出力        | C S V出力(切鉢区分有) |               |
| 旧レイアウト         |                |               |
| C S V出力        | C S V出力(コード有)  | CSV出力(スル─単価有) |
| 買上情報照会CSV      |                |               |
| C S V出力(すべて)   | C S V出力(通常分)   | C S V出力(事故分)  |
|                |                |               |
|                |                |               |
|                |                | 戻る閉じる         |

IIレイアウト ボタンから、「以前の CSV ファイル」をダウンロードすることができます。

#### 5 企画注文

#### 5.1 企画注文

企画商品の注文方法を説明します。

|                 | TOP   | ■相対取引発注▼            | ■企画注文 ► その他 - ■ヘルプ |
|-----------------|-------|---------------------|--------------------|
|                 |       |                     | ●企画注文              |
| 姫路生花 E-Choiceシス | マテムをお | 使いの方へのお知らせ          | ●企画注文履歴照会          |
| ✔ こちらのサイトはデ     | モサイトに | なります。               |                    |
| よろしくお願いします。     |       |                     |                    |
| 姫路生花 E-Choiceシス | くテムをお | <b>吏いの買参人様へのお</b> 約 | <b>和らせ</b>         |
|                 | с     |                     |                    |
| ▼ メンテアンスについ     |       |                     |                    |

①左上のメニューから「企画注文」にマウスを当てることで表示される「企画注文」をクリックします。

#### 企画商品カテゴリー覧

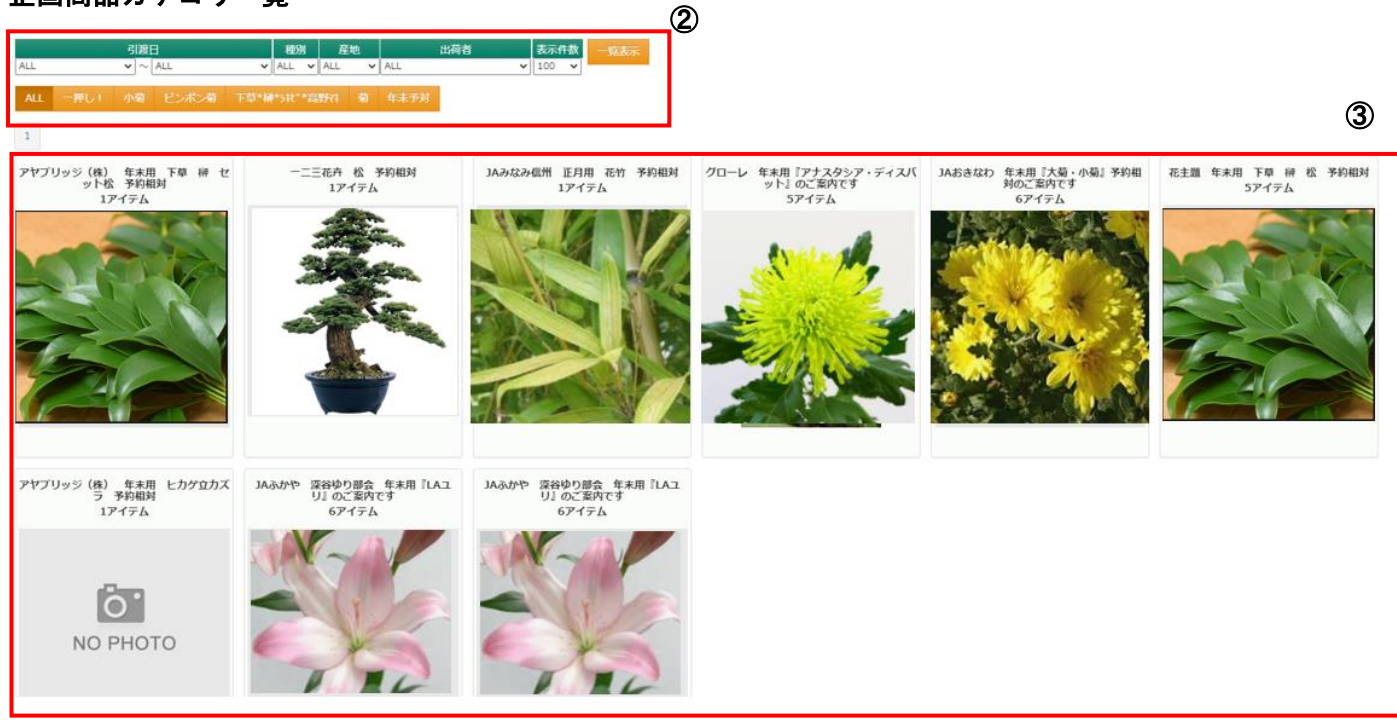

2検索項目

各検索項目で目的の企画商品を検索します(31ページ)。

③カテゴリー覧

検索条件に合致した企画カテゴリが一覧で表示されます。 画像を主体とした一覧になります。

#### 5.1.1. 企画カテゴリの検索項目

企画カテゴリの検索項目の機能について説明します。

#### 検索項目

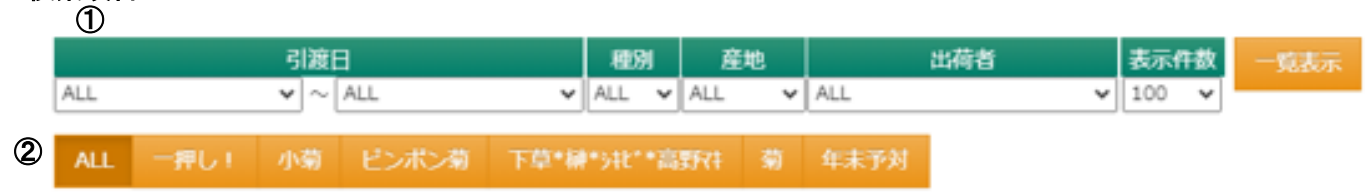

①各検索項目

条件を指定して、企画カテゴリを絞り込むことができます。

#### ◆検索項目一覧

| 項目名  | 説明                             |
|------|--------------------------------|
| 引渡日  | 引渡日を範囲で絞り込みます。                 |
| 種別   | 「ALL」「切花」「鉢物」「植木」から選択します。      |
| 産地   | 産地で絞り込みます。                     |
| 出荷者  | 出荷者名で絞り込みます。                   |
| 表示件数 | 「100」「200」「500」から表示する件数を選択します。 |

条件を指定しましたら、 ボタンをクリックします。

②カテゴリ選択ボタン

クリックすると、登録されているカテゴリで絞り込みます。

#### 5.1.2. 企画カテゴリの一覧

企画カテゴリー覧の見方について説明します。

#### 企画カテゴリー覧

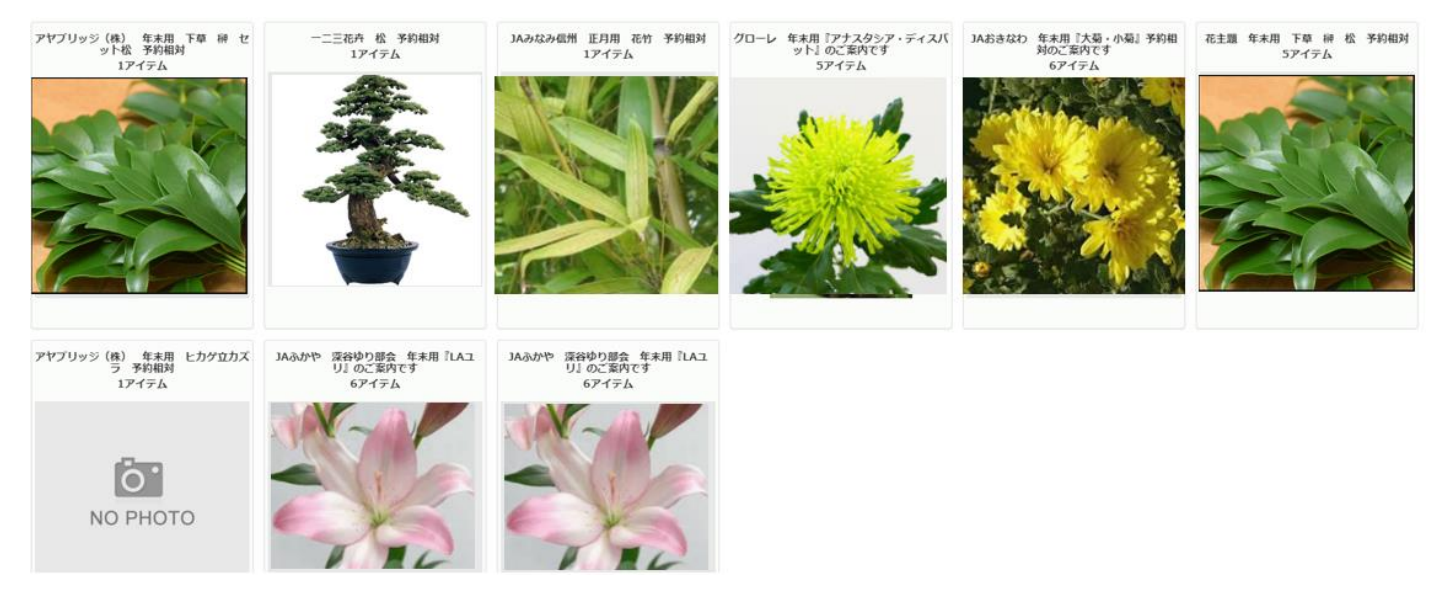

①企画カテゴリタイトル

企画商品の産地や品種、用途などについて概要が記載されます。

②アイテム数

各カテゴリにいくつの商品があるかを表しています。

例)6アイテムと表示されている

→6商品が、その企画カテゴリに登録されています。

③画像

おおよそどんな企画商品があるかが画像で表示されます。 クリックすると、企画商品の一覧画面(33ページ)に移動します。

#### 5.1.3. 企画商品の一覧

企画商品一覧の見方について説明します。

#### 企画商品一覧

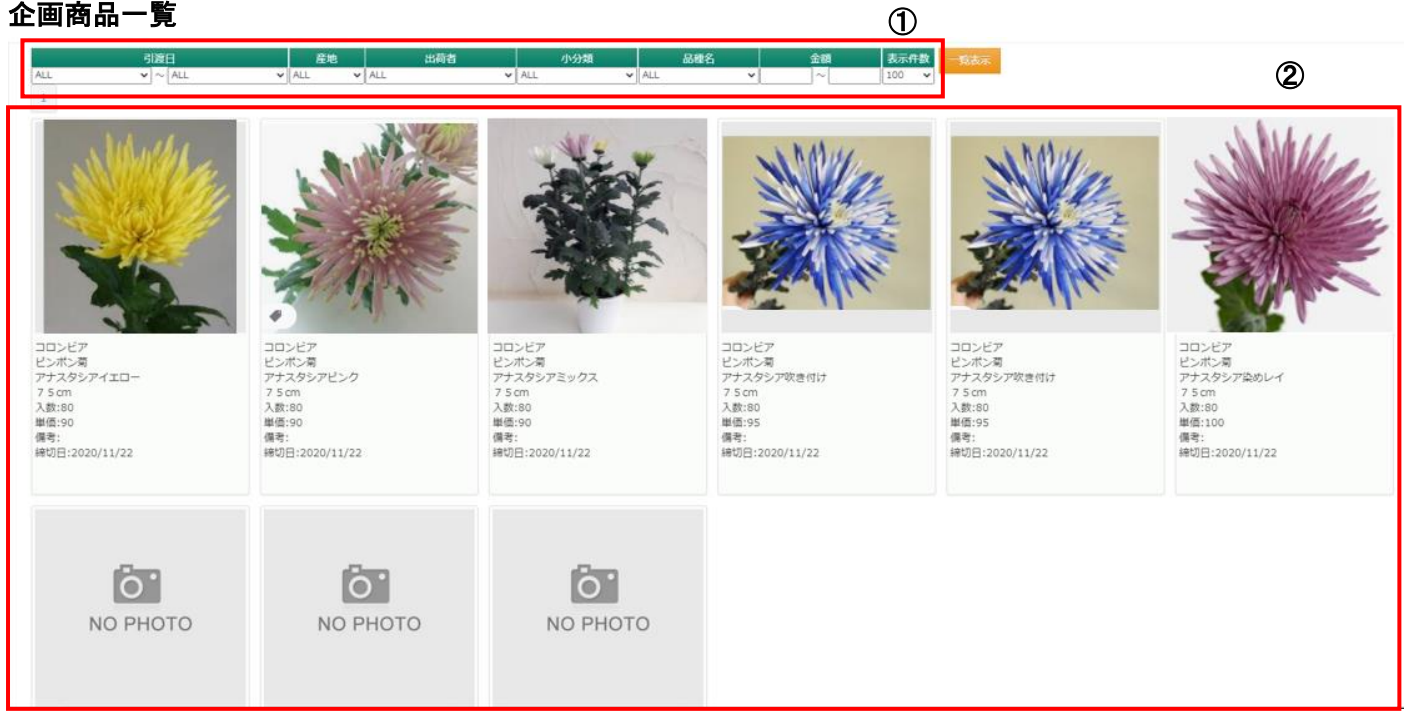

①検索項目

各検索項目で目的の企画商品を検索します(34ページ)。

②企画商品一覧

検索条件に合致した企画商品が一覧で表示されます。 画像を主体とした一覧になります。

#### 5.1.4. 企画商品の検索項目

1

企画商品の検索項目の機能について説明します。

#### 検索項目

|     | 引渡日   | 產地    |       | 出荷者 | 小分類   | 品種名   | 金額 | 表示件数  | 一覧表示 |
|-----|-------|-------|-------|-----|-------|-------|----|-------|------|
| ALL | ✓ ALL | ✓ ALL | ✓ ALL | ×   | ALL ¥ | ALL ¥ | ~  | 100 🗸 |      |

①各検索項目

条件を指定して、企画商品を絞り込むことができます。

#### ◆検索項目一覧

| 項目名  | 説明                             |
|------|--------------------------------|
| 引渡日  | 引渡日を範囲で絞り込みます。                 |
| 産地   | 選択した産地で絞り込みます。                 |
| 出荷者  | 選択した出荷者名で絞り込みます。               |
| 小分類  | 選択した小分類で絞り込みます。                |
| 品種名  | 選択した品種名で絞り込みます。                |
| 金額   | 入力した範囲の金額で企画商品を絞り込みます。         |
| 表示件数 | 「100」「200」「500」から表示する件数を選択します。 |

条件を指定しましたら、 ボタンをクリックします。

#### 5.1.5. 企画商品の注文

企画商品一覧の注文について説明します。

#### 企画商品一覧

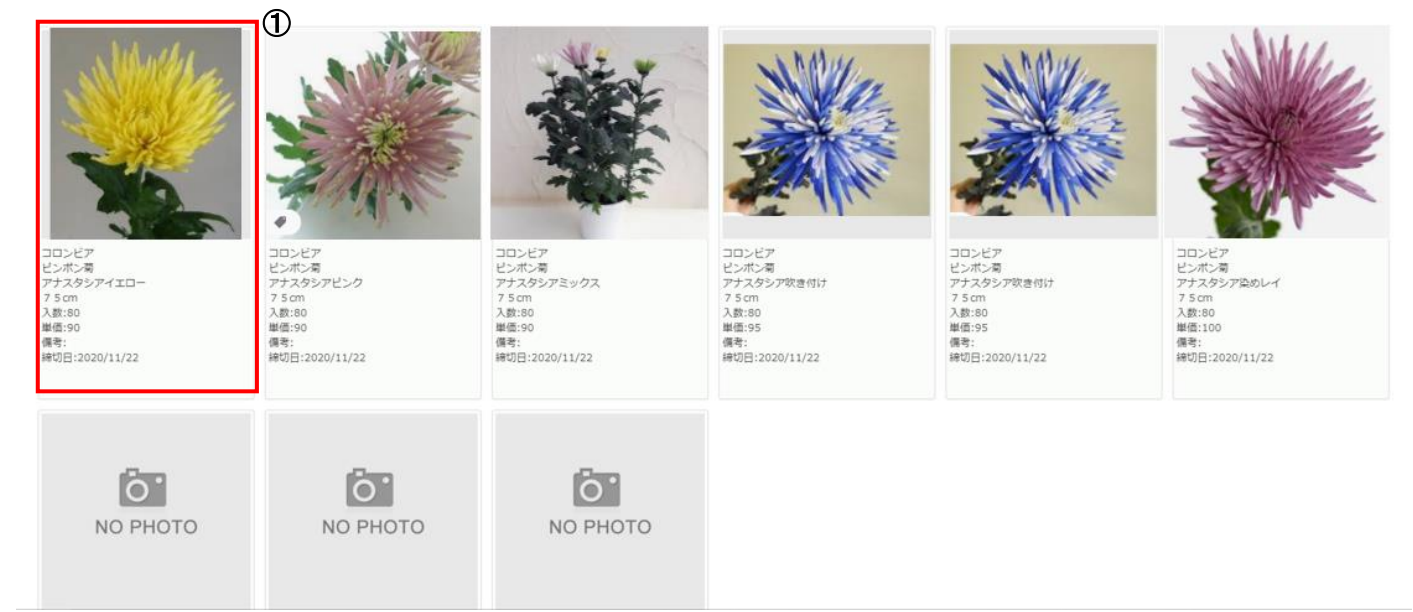

## ①注文をしたい企画商品の画像をクリックします。 企画商品の注文画面(36ページ)が表示されます。

#### 注文画面

| ◎ 商品詳細 |                   |                       |           |               |       |
|--------|-------------------|-----------------------|-----------|---------------|-------|
| MANNE. | コロンビ<br>アナス<br>80 | <sup>ア</sup><br>タシアイコ | ID-       | ボリュームディ<br>設定 | スカウント |
|        | 7 5 611           | 口(本)数                 |           | 口(本)単価        |       |
|        | 通常価格              |                       | 10        | 7000 (70) 円   |       |
|        | 7° 512No.1        | 2口(200本)              | 以上の購入で1口  | 6500 (65) 円   | にお値引き |
|        | (                 | ②<br><sub>引渡日</sub>   | 残口/総数 注   | 3<br>文口数 注文金額 | 注文    |
|        |                   | 2020/12/23            | • 99/99 0 | ~ 0           | 注文する  |
|        |                   |                       |           |               |       |
|        |                   |                       |           |               | 閉じる   |

②引渡日を選択します。

選択した引渡日に応じて「残口/総数」と「注文口数の内容」が変わります。

③注文口数を選択します。

④ 注文する ボタンをクリックしますと、購入完了メッセージが表示されて購入されます。

#### 6 企画注文履歴照会

6.1 企画注文履歴照会

企画商品の注文履歴を確認する方法を説明します。

|                 | ТОР     | ■相対取引発注▼    | ■企画注文              | ■その他▼    | ■ヘルプ |  |
|-----------------|---------|-------------|--------------------|----------|------|--|
| 姫路生花 E-Choiceシス | テムをお    | 使いの方へのお知らせ  | ● 企画注文<br>● 企画注文履歴 | <b>①</b> |      |  |
| ✔ こちらのサイトはデ     | モサイトに   | なります。       |                    |          |      |  |
| よろしくお願いします。     |         |             |                    |          |      |  |
| 姫路生花 E-Choiceシス | テムをお    | 使いの買参人様へのお  | 知らせ                |          |      |  |
| ✔ メンテナンスについ     | С       |             |                    |          |      |  |
| +044845000.00   | 10.1544 | い思え、テキシフを行い | \≠ <b>ਰ</b>        |          |      |  |

①左上のメニューから「企画注文」にマウスを当てることで表示される「企画注文履歴照会」をクリックします。

#### 企画注文履歴照会

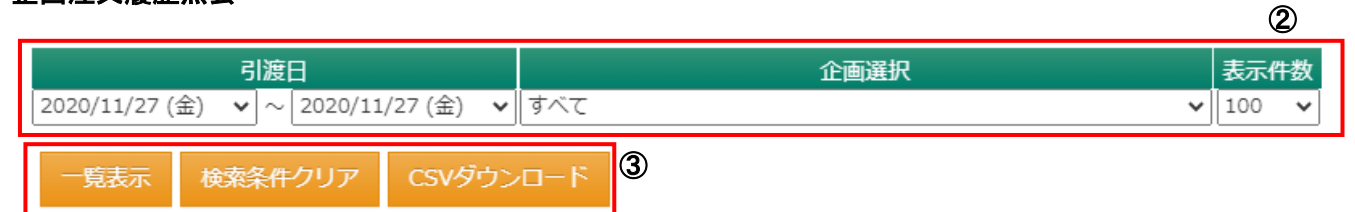

#### 2各検索項目

確認したい企画注文の履歴を絞り込むことができます。

#### ◆検索項目一覧

| 項目名  | 説明                             |
|------|--------------------------------|
| 引渡日  | 引渡日の範囲で絞り込みます。                 |
| 企画選択 | 注文した企画カテゴリのタイトルから絞り込みます。       |
| 表示件数 | 「100」「200」「500」から表示する件数を選択します。 |

#### ③各ボタン

クリックすることで、各機能をご利用いただけます。

#### ◆ボタンの機能一覧

| 項目名        | 説明                                |
|------------|-----------------------------------|
| 一覧表示       | 企画注文の履歴を一覧で表示します。                 |
| 条件クリア      | 検索項目を最初の状態に戻します。                  |
| CSV ダウンロード | 企画商品注文履歴の CSV データをダウンロードします(ページ)。 |

#### 6.1.1. 企画注文履歴一覧

企画注文履歴一覧について説明します。

#### 企画注文履歴一覧

| 変更           | 引渡し              | 買参人     | 品目   | 品種      | 色 | 等級    | 階級   | 容姿 | 産地      | 生産者 | 入数 | 本単価 | 口単価  | 口数 | 合計金額  | 備考 | 一般 |
|--------------|------------------|---------|------|---------|---|-------|------|----|---------|-----|----|-----|------|----|-------|----|----|
| 変更           | 11/27            | 売れませんでし | こ 大菊 | テスト     | 黄 | 3 A   |      |    |         |     | 50 | 100 | 5000 | 2  | 10000 |    |    |
| 変更           | 11/27            | 売れませんでし | こ 大菊 | テスト     | 赤 | A     |      |    |         |     | 50 | 60  | 3000 | 3  | 9000  |    |    |
| 変更           | 11/27            | 売れませんでし | こ 大菊 | テスト     | 黄 | 3 A   |      |    |         |     | 50 | 100 | 5000 | 16 | 80000 |    |    |
| 変更           | 11/27            | 売れませんでし | 大菊   | テスト     | 黄 | 3 A   |      |    |         |     | 50 | 80  | 4000 | 16 | 64000 |    |    |
|              |                  |         |      |         |   |       |      |    |         |     |    |     |      |    |       |    |    |
|              | 買參人              |         |      | -般(スルー) |   |       | 口数   | 小台 | at 🛛    |     |    |     |      |    |       |    |    |
| 0001:売れませんでし | した しょうしょう しょうしょう |         |      |         |   |       | 37   | 7  | 163,000 |     |    |     |      |    |       |    |    |
|              |                  |         |      |         |   |       | 口数合計 | 総合 | sāt     |     |    |     |      |    |       |    |    |
|              |                  |         |      |         |   | お買上合計 | 37   | 7  | 163,000 |     |    |     |      |    |       |    |    |

①検索条件に合致した企画注文履歴が一覧で表示されます。

#### 6.1.2. 企画注文履歴の変更機能

企画注文履歴一覧から「口数」を変更する方法を説明します。

#### 変更ボタン

| 変更 | 引渡し   | 買参人      | 品  |
|----|-------|----------|----|
| 変更 | 11/27 | 売れませんでした | 大菊 |
|    |       |          |    |

①変更したい行の 変更 ボタンをクリックします。

#### 口数変更

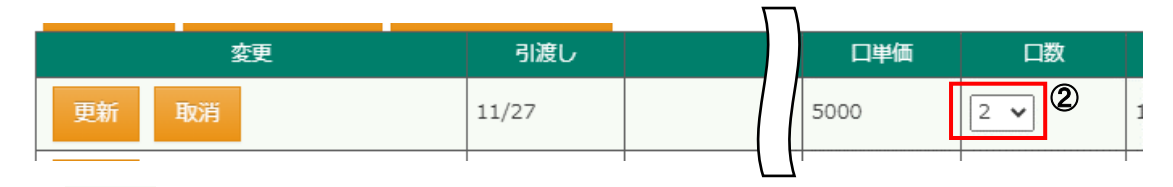

② 変更 ボタンをクリックすると、口数が変更できるようになります。

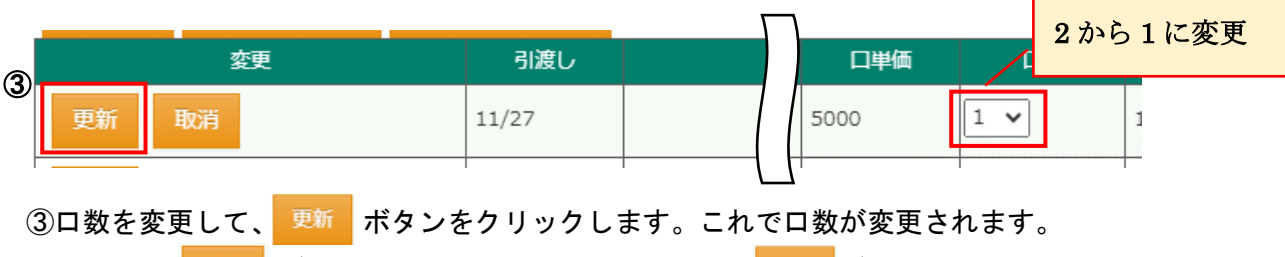

間違って 変更 ボタンをクリックしてしまった場合は 取消 ボタンをクリックして中断できます。

※口数を変更できるのは、締め切り前の企画商品に限ります。

#### 7 その他

#### 7.1 パスワード変更

ログイン時のパスワードを変更する方法を説明します。

| ニュー                                |         |             |        |                                                   |   |  |  |  |  |  |
|------------------------------------|---------|-------------|--------|---------------------------------------------------|---|--|--|--|--|--|
|                                    | TOP     | ■相対取引発注▼    | ■企画注文▼ | ■その他 - 【 > ■ヘルプ                                   | 1 |  |  |  |  |  |
|                                    | [d      | ら知らせ】お      | 知らせが表  | <ul> <li>●パスワード変更</li> <li>●メールアドレス 恋雨</li> </ul> |   |  |  |  |  |  |
| ❶ 姫路生花 E-Choiceシス                  | テムをお    | 使いの方へのお知らせ  |        | ●売渡票印刷                                            |   |  |  |  |  |  |
| ✔ こちらのサイトはデ                        | Eサイトに   | なります。       |        |                                                   |   |  |  |  |  |  |
| よろしくお願いします。                        |         |             |        |                                                   |   |  |  |  |  |  |
| ❶ 姫路生花 E-Choiceシステムをお使いの買参人様へのお知らせ |         |             |        |                                                   |   |  |  |  |  |  |
| ✓ メンテナンスについて                       |         |             |        |                                                   |   |  |  |  |  |  |
| 本日11月15日の9:00~                     | 10:15分0 | )間メンテナンスを行い | います。   |                                                   |   |  |  |  |  |  |
| L                                  |         |             |        |                                                   |   |  |  |  |  |  |

①左上のメニューから「その他」にマウスを当てることで表示される「パスワード変更」をクリックします。

#### パスワード変更画面

| パスワード更新 |          |     |  |
|---------|----------|-----|--|
| 現在の     | かパスワード:  | * 2 |  |
| 新しい     | ッパスワード:  | * 3 |  |
| 新しいパスワ- | - ド入力確認: |     |  |
|         |          |     |  |
| 更新      |          |     |  |

②現在のパスワードを入力します。

③新しいパスワードを入力します。

確認のため、「新しいパスワード入力確認」に同じパスワードを入力します。

④ \_ \_ \_ ボタンをクリックします。パスワードが変更されます。

#### 7.2 メールアドレス変更

メールアドレスを新規に登録、または変更する方法を説明します。

| メニュー                                                                                |                               |                          |        |                    |     |  |  |  |  |  |
|-------------------------------------------------------------------------------------|-------------------------------|--------------------------|--------|--------------------|-----|--|--|--|--|--|
| E-Choice ver.R                                                                      | ТОР                           | ■相対取引発注▼                 | ■企画注文▼ | ■その他・              | ヘルプ |  |  |  |  |  |
|                                                                                     | [#                            | ら知らせ】ま                   | の知らせがま | ●パスワード変<br>●メールアドレ |     |  |  |  |  |  |
| ● 姫路生花 E-Choiceシス                                                                   | テムをお値                         | いの方へのお知らせ                | L      | ●売渡票印刷             |     |  |  |  |  |  |
| ✔ こちらのサイトはデモ                                                                        | Eサイトに                         | なります。                    |        |                    |     |  |  |  |  |  |
| よろしくお願いします。                                                                         |                               |                          |        |                    |     |  |  |  |  |  |
| ❶ 姫路生花 E-Choiceシステムをお使いの買参人様へのお知らせ                                                  |                               |                          |        |                    |     |  |  |  |  |  |
| ✓ メンテナンスについて                                                                        |                               |                          |        |                    |     |  |  |  |  |  |
| 本日11月15日の9:00~10:15分の間メンテナンスを行います。                                                  |                               |                          |        |                    |     |  |  |  |  |  |
| <ul> <li>● 姫路生花 E-Choiceシス</li> <li>✓ メンテナンスについて</li> <li>本日11月15日の9:00~</li> </ul> | テ <b>ムをお修</b><br>て<br>10:15分の | もいの買参人様へのお<br>の間メンテナンスを行 | 知らせ    |                    |     |  |  |  |  |  |

①左上のメニューから「その他」にマウスを当てることで表示される「メールアドレス変更」をクリックします。

#### メールアドレス変更画面

| メールアドレス更新       |     |
|-----------------|-----|
| ■メールアドレス1       | 未登録 |
| 新しいメールアドレス:     | × 2 |
| 新しいメールアドレス入力確認: | ×   |
| ■メールアドレス2       | 未登録 |
| 新しいメールアドレス:     |     |
| 新しいメールアドレス入力確認: |     |

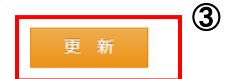

②「新しいメールアドレス」にメールアドレスを入力します。
 「新しいメールアドレス入力確認」に同じメールアドレスを入力します。

 ③ 更新 ボタンをクリックします。メールアドレスが登録されます。

※市場からのお知らせや、パスワード再発行(4ページ)に利用しますので登録されることをおすすめします。

#### 7.3 売渡票印刷

E-Choice 上からお買上伝票を発行することができます。

| メ = | <b>-</b> _ <b>-</b>                |         |             |        |                        |  |  |  |  |  |  |
|-----|------------------------------------|---------|-------------|--------|------------------------|--|--|--|--|--|--|
| *   |                                    | TOP     | ■相対取引発注▼    | ■企画注文▼ | ■その他・                  |  |  |  |  |  |  |
|     |                                    | []      | ら知らせ】 お     | 知らせがま  | ●パスワード変更<br>●メールアドレス変更 |  |  |  |  |  |  |
|     | ● 姫路生花 E-Choiceシステムをお使いの方へのお知らせ    |         |             |        |                        |  |  |  |  |  |  |
|     | ✔ こちらのサイトはデ                        | モサイトに   | なります。       |        |                        |  |  |  |  |  |  |
|     | よろしくお願いします。                        |         |             |        |                        |  |  |  |  |  |  |
|     | ● 姫路生花 E-Choiceシステムをお使いの買参人様へのお知らせ |         |             |        |                        |  |  |  |  |  |  |
|     | ◆ メンテナンスについて                       |         |             |        |                        |  |  |  |  |  |  |
|     | 本日11月15日の9:00~                     | 10:15分0 | D間メンテナンスを行い | います。   |                        |  |  |  |  |  |  |
|     |                                    |         |             |        |                        |  |  |  |  |  |  |

①左上のメニューから「その他」にマウスを当てることで表示される「売渡票印刷」をクリックします。

◆売渡票を印刷する条件を指定し、『プレビュー』ボタンを押してください

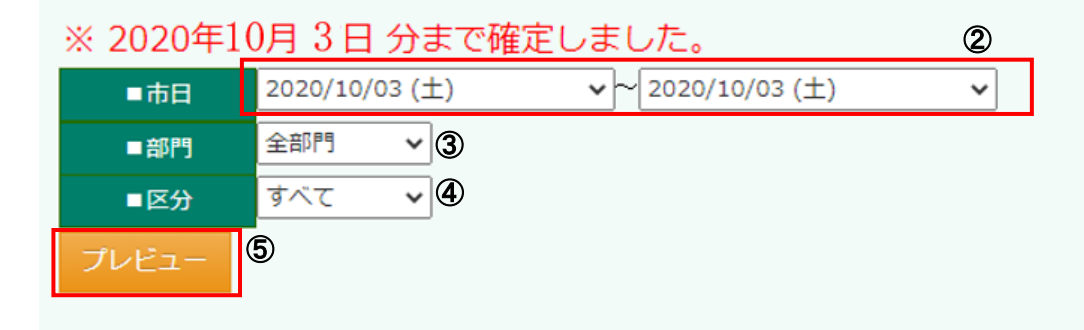

②売渡票を発行したい市日を選択します。範囲で選択が可能です。

③部門(全部門、切花、鉢物、植木)から選択します。

④訂正データの区分(すべて、通常、事故(訂正データ))から選択します。

⑤条件を選択しましたら、フレビューボタンをクリックします。売渡票が表示されます。

#### 8 ヘルプ

8.1 システムヘルプ

E-Choiceに関するヘルプページを見ることができます。

| メニュー                              |             |            |        |       |                 |   |  |  |  |  |
|-----------------------------------|-------------|------------|--------|-------|-----------------|---|--|--|--|--|
|                                   | ТОР         | ■相対取引発注▼   | ■企画注文▼ | ■その他▼ | ■~ <i>\</i> \/プ | 1 |  |  |  |  |
|                                   |             |            |        |       |                 |   |  |  |  |  |
| ● 姫路生花 E-Choiceシス                 | マテムをお付      | 吏いの方へのお知らせ |        |       |                 |   |  |  |  |  |
| ✔ こちらのサイトはデ                       | モサイトに       | なります。      |        |       |                 |   |  |  |  |  |
| よろしくお願いします。                       | よろしくお願いします。 |            |        |       |                 |   |  |  |  |  |
| ●姫路生花 E-Choiceシステムをお使いの買参人様へのお知らせ |             |            |        |       |                 |   |  |  |  |  |
| ✓ メンテナンスについて                      |             |            |        |       |                 |   |  |  |  |  |

①左上のメニュー「ヘルプ」をクリックします。

#### システムヘルプ画面

| システムヘルプ                                  |
|------------------------------------------|
|                                          |
| ■ 目次                                     |
| 1. <u>ログインについて</u> ⑦                     |
| 2. XII-EONT                              |
| 3. システム機能                                |
| <u>O TOP</u>                             |
| ○ 相対取引発注                                 |
|                                          |
|                                          |
| <u>○ パスワード変更</u>                         |
| 4. <u>セキュリティについて</u>                     |
| <b>5.</b> <u>よくあるご質問(Q&amp;A)システム操作編</u> |
|                                          |
| マニュアルダウンロード                              |
|                                          |
| 【付録】 ログインセキュリティ                          |
|                                          |

②E-Choice 各機能の説明を読むことができます。

#### 改訂履歴

| 版数 | 改版日         | 改版内容 |
|----|-------------|------|
| 1  | 2020年11月17日 | 版初版  |